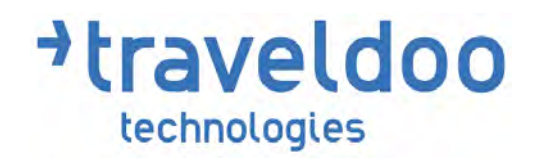

# TRAVELDOO ENTERPRISE USER GUIDE

July 2014

AHSS additional notes: If you need to look at Eurostar please search under Flights.

We have registered on KLM's BlueBiz frequent flyer program so that any short-haul flights will include hold baggage as standard.

# Content

| 1 | Getting started4                                 |
|---|--------------------------------------------------|
|   | Step 1: Search4                                  |
|   | Offered Services4                                |
|   | Quick Search5                                    |
|   | Advanced Search6                                 |
|   | Step 2: Select                                   |
|   | Visualisation of the results7                    |
|   | Selection                                        |
|   | Step 3: Your Selection11                         |
|   | Step 4: Reserve / Buy12                          |
|   | Step 5: Your Trips13                             |
|   | Step 6: Your Profile14                           |
| 2 | Top FAQs15                                       |
| 3 | Search16                                         |
|   | Search Tools16                                   |
|   | Quick Search16                                   |
|   | Advanced Search                                  |
|   | Modifying Search Criteria from the Result Page18 |
|   | Round-trip Flight Search19                       |
|   | 1-Click Search19                                 |
|   | Flight-by-flight Search19                        |
|   | Results19                                        |
|   | Visualisation of the results19                   |
|   | Selection                                        |
|   | Multi-destination Flights24                      |
|   | Travelling with Colleagues25                     |
|   | Q&A                                              |
| 4 | Reserve                                          |
| 5 | Cancellation and Modification                    |

| 6 | Travel Request Approval (Travel Authorisation)32 | 2 |
|---|--------------------------------------------------|---|
| 7 | Your Profile                                     |   |
| 8 | Your Trips34                                     |   |

# 1 Getting started

Welcome on Traveldoo Enterprise! Traveldoo Enterprise provides online business travel reservation services: flights, trains, hotel rooms and car rentals.

Discover Traveldoo Enterprise in 6 clicks!

#### Step 1: Search

#### **Offered Services**

You need to book flights, a train journey, a hotel room or a car hire: click on *Plan a Trip* in the top navigation bar (1) and select *flights, trains, hotels* or *cars* on the top left-hand side of the page (2). You can also do comparison shopping between flights and trains.

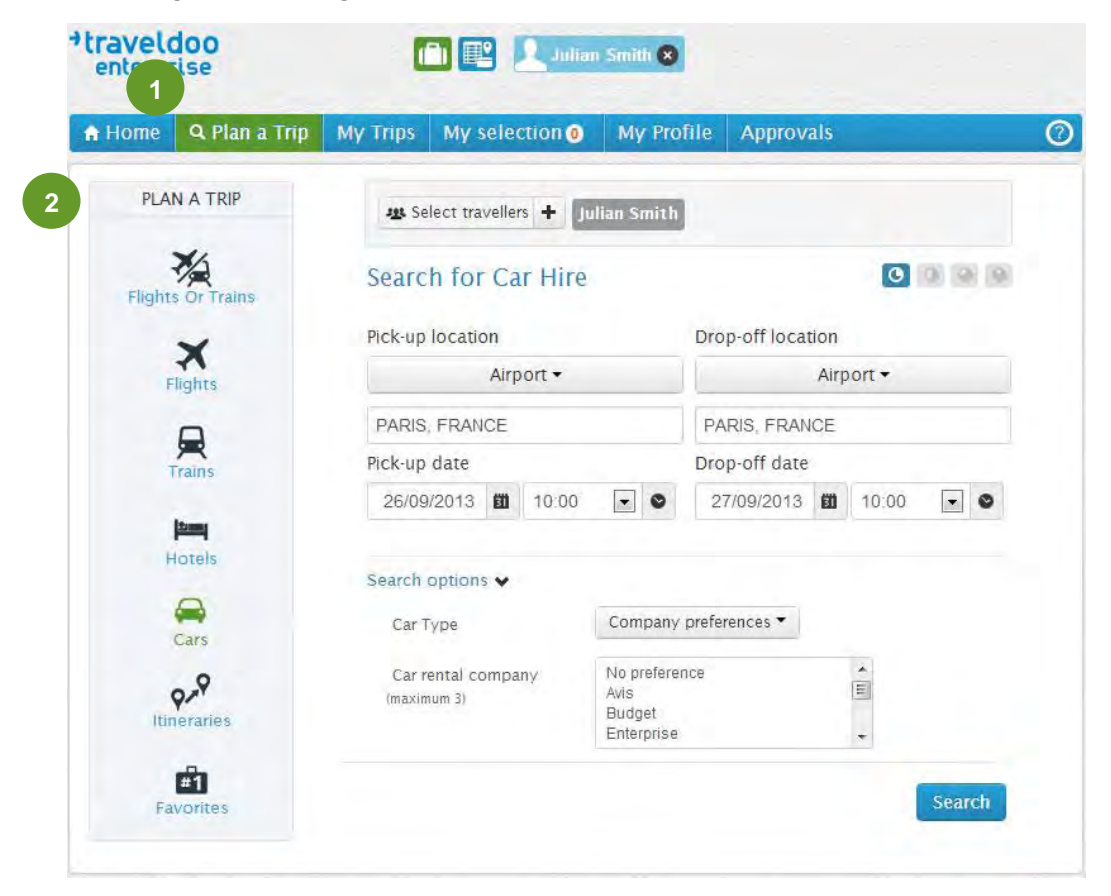

#### **Quick Search**

Search for the service (1) of your choice right from the home page with the *Quick Search*, or select the advanced search options by clicking on *Search* options (2).

Then you can use the Modify form on the top left-hand side of the result page to amend your search criteria.

| Home Q Plan a Trip My                                                                                                    | Trips My selection 0 My I                                            | Profile Approvals       | (                                                                    |
|----------------------------------------------------------------------------------------------------|----------------------------------------------------------------------|-------------------------|----------------------------------------------------------------------|
| FOCUS<br>Welcome Julian Smith                                                                                                    | 珧 Select travellers 🕂 Julian S                                       | mith                    |                                                                      |
| Traveldoo Enterprise Test site will<br>provide you with a flavour of<br>online reservation services you                                                                              | Quick Search                                                         |                         |                                                                      |
| and your colleagues could benefit<br>from. Traveldoo Enterprise allows<br>corporate travellers and arrangers<br>to book flights, trains, hotels, and<br>bits care inclusion quickly. | Flights/trains                                                       | Hotels Cars Itineraries | <b>#1</b><br>Favorites                                               |
| nire cars simply and quickly                                                                                                    | R                                                                    | ound-trip One-way       |                                                                      |
| Please note that travel policy<br>rules, supplier preferences and                                                                                                    | From                                                                 | То                      |                                                                      |
| test negotiated fares may apply<br>for some destinations                                                                                                    | London                                                               |                         |                                                                      |
|                                                                                                    | Departure                                                            | Return                  |                                                                      |
| To contact Traveldoo Customer<br>Support, please call at + 33 (0) 1<br>55 46 95 30 or send an email at                                                                               | 12/09/2013 🛍 no prefen                                               | 12/09/2013              | no prefen 💌 🧕                                                        |
| demo.support@traveldoo.com.                                                                                                    | Search options v 2                                                   |                         |                                                                      |
| Enjoy your test drive of Traveldoo<br>Enterprise!                                                                                                    |                                                                      |                         | Search                                                               |
| Traveldoo Customer Support.                                                                                                    | The second second                                                    |                         |                                                                      |
|                                                                                                    | Profile Information                                                  |                         | Contact / Support                                                    |
|                                                                                                    | Please note that your passport (<br>123XX456) will expire on 31/10/2 | UNITED KINGDOM,<br>013. | If you need assistance<br>please visit our online<br>help site.      |
|                                                                                                    | My travel plans<br>To view or change a trip; please click on the     | trip name.              | You can also contact<br>Traveldoo T&E by ema<br>at demo@traveldoo.co |
|                                                                                                    | Paris, France (24/10/2013-25/10/2<br>P   No reserved                 | 2013) 🛍                 | or by telephone at +33<br>1 55 46 95 30                              |
|                                                                                                    | Amsterdam, Netherlands (25/09/2)                                     | 013-26/09/2013) 💼       |                                                                      |

#### **Advanced Search**

You wish to narrow your search to direct flights or trains, to get availability and prices from a specific supplier or to localise hotels on a map, click on *Plan a Trip* (1); then select a category of service (flights, trains, hotels, cars) (2), fill in the form (3) and use advanced search options (4).

| PLAN A TRIP                                                                                                    | Select travelle    | ers 🕂 Julian Smith | 1                     |               |
|----------------------------------------------------------------------------------------------------|--------------------|--------------------|-----------------------|---------------|
| ×                                                                                                    | Search for F       | lights             |                       | 0 0 0 0       |
| Fights Or Trains                                                                                                    |                    | Round-trip One-way | Multiple destinations | •             |
| Flights                                                                                                    | 3 From             |                    | То                    |               |
|                                                                                                    | London             |                    |                       |               |
| Trains                                                                                                    | Departure          |                    | Return                |               |
| (in the second second s | 26/09/2013         | no prefer 💌 🔮      | 27/09/2013            | no prefer 💌 🔮 |
| Hotels                                                                                                    |                    |                    |                       |               |
| <b>A</b>                                                                                                    | 4 Search options ♥ | 1                  |                       |               |
| Cars                                                                                                    | Itinerary          | no prefer          | ence 👻                |               |
| 9-9                                                                                                    | Cabin class        | Select >           | *                     |               |
| Itineraries                                                                                                    | Preferred carrier  | Select >           | •                     |               |
| Ē                                                                                                    |                    | 🗹 use my           | company's preferences |               |

#### **Step 2: Select**

Service options are presented in a concise manner on the result pages. Links give you access to more detailed information – fare restrictions, hotel property information, car rental agency...

A set of colours and icons help you select the option that best fits your needs, while complying with your company's travel policy.

#### Visualisation of the results

#### Summary of the lowest fares

With Traveldoo Summary of Lowest Fares you can have an at-a-glance view of cheapest fares by carrier (air and rail) and by number of connections (1). It allows identification of reference fares, negotiated fares and out-of-policy fares.

When rolling your mouse over a fare, you can see the schedule best matching your time requirements, be informed about fare restrictions and click on a link to move down to the related offer (2). You can also filter search result display by carrier and by number of connections.

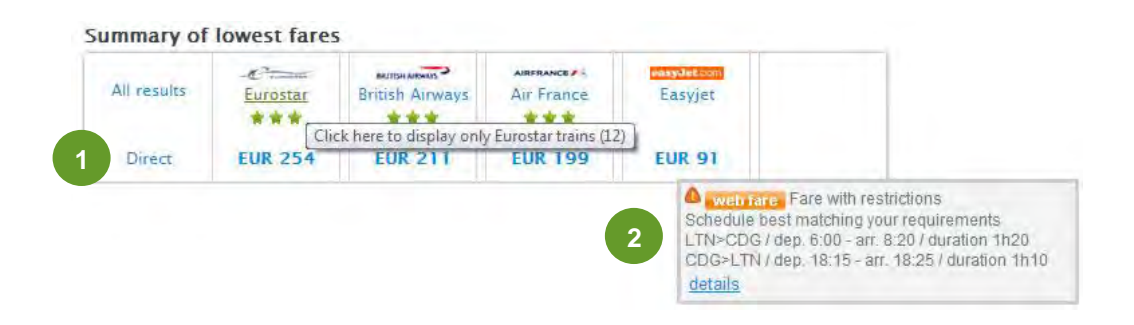

#### Two methods for the visualisation of search results

Results of a flight and train search can be viewed according to two different methods:

- The *grouping by schedule* shows, for each itinerary, the available fares or combination of fares (outbound and inbound) found (please refer to the screen shot below).
- The grouping by fare shows, for each available fare, the corresponding schedule or combination of schedules (date and time). A message located under the closest proposition displayed indicates you if other schedules have been found. You can view them easily by clicking on the link Display (please refer to the screen shot below).

Results are of course depending on the search criteria you specified and by your company's travel policy.

| enterprise                                                                              |                                                                                                    |                                  | Julian Smith                | 8                        |                  |                               |
|-----------------------------------------------------------------------------------------|----------------------------------------------------------------------------------------------------|----------------------------------|-----------------------------|--------------------------|------------------|-------------------------------|
| Home Q Plan a Ti                                                                        | rip My Trips                                                                                                    | My selection                     | My Pro                      | ofile Approva            | ls               | (                             |
| Previous                                                                                | Available F                                                                                                    | lights and                       | Trains for                  | Paris, Fran              | се               |                               |
| MODIFY                                                                                  | Summary of I                                                                                                    | awast faras                      |                             |                          |                  |                               |
| from :                                                                                  | Summary of 1                                                                                                    | owest lates                      |                             |                          | -                |                               |
| London Q                                                                                | All results                                                                                                    | Easyjet                          | Air France                  | British Airways          | Eurostar         | KLM                           |
| Paris Q                                                                                 | Direct                                                                                                    | EUR 91                           | EUR 199                     | EUR 211                  | EUR 254          |                               |
| 24/10/2013                                                                              | 1 connection                                                                                                    |                                  | EUR 319                     |                          |                  | EUR 327                       |
| 7:00                                                                                    |                                                                                                    |                                  |                             |                          |                  | More carriers                 |
| return :                                                                                | Group the rest                                                                                                    | ults by: Osc                     |                             | ARE                      |                  |                               |
| 19:00                                                                                   | Sort by: policy con                                                                                                    | npliance   price                 | departure time              | e   shortest outward     | journey time     |                               |
| cabin class :<br>Select >                                                               | easyJet.com                                                                                                    | Thu 24 Oct                       | 6:00 LONE<br>8:20 CHAR      | OON LUTON (LT            | N)<br>(CDG)      | Flight #: 2431                |
| class :                                                                                 |                                                                                                    |                                  | journey time:               | 1h20                     |                  |                               |
| Select >                                                                                | easyJet.com                                                                                                    | Fri 25 Oct                       | 18:15 CHAR                  | RLES DE GAULLE           | (CDG)            | Flight #: 2440                |
| Search                                                                                  |                                                                                                    |                                  | 18:25 LONE<br>journey time: | OON LUTON (LT<br>1h10    | N)               | CO3 111kg                     |
| Search Options                                                                          |                                                                                                    |                                  |                             |                          | Add to           | my selection                  |
|                                                                                         | EUR 91.52                                                                                                    | web fare                         | P                           |                          | Select           | and reserve                   |
| Negotiated fare                                                                         |                                                                                                    |                                  |                             | errori.                  | Juncer           |                               |
| Public fare                                                                             | Fare with res                                                                                                    |                                  | nomy(r)   🔍 c               | letalis                  | _                |                               |
| Fare with                                                                               | FUR 177.05                                                                                                    |                                  |                             |                          | Add to           | my selection                  |
| In-policy                                                                               |                                                                                                    | web fare                         | P                           |                          | Select           | and reserve                   |
| Out of enline                                                                           | Economy(W)                                                                                                    | 0 details                        |                             |                          |                  |                               |
| - Out-or-poincy                                                                         |                                                                                                    |                                  |                             |                          |                  |                               |
| Preference level                                                                        | AIRFRANCE                                                                                                    | Thu 24 Oct                       | 6:40 LONE                   | OON HEATHROW             | (LHR)            | Flight #: 1381<br>Airbus A321 |
| tickets                                                                                 |                                                                                                    |                                  | 9:00 CHAR                   | RLES DE GAULLE           | (CDG)            | CO2 101kg                     |
| 💴 Ticketless                                                                            |                                                                                                    |                                  | journey time:               | 1h20                     |                  |                               |
| E= E-ticket available                                                                   |                                                                                                    | Eri 25 Oct                       | 18-15 CHAR                  |                          | (CDC)            | Elight #: 1080                |
| <ul> <li>Online ticket</li> <li>printing available</li> <li>Seat reservation</li> </ul> | AIRFRANCE -                                                                                                    | FIT 25 OCL                       | 18:30 LONE                  | nal : 2E<br>DON HEATHROW | (LHR)            | Airbus A321                   |
| not guaranteed                                                                          |                                                                                                    |                                  | journey time:               | 1h15                     |                  |                               |
|                                                                                         |                                                                                                    | 17/09                            | 13   🕒                      |                          | Add to           | my selection                  |
|                                                                                         | EUR 205.48                                                                                                    | B PSS ) tills                    |                             |                          | Select           | and reserve                   |
|                                                                                         | Economy(T<br>time ticket is n                                                                                                    | )   Changes be                   | efore departure             | charge EUR 70.00         | ) (plus fare dif | ference). Any                 |
|                                                                                         |                                                                                                    | 22/10                            | 13   🕒                      |                          | Add to           | my selection                  |
|                                                                                         | EUR 366.48                                                                                                    | B<br>P⊠   im                     |                             |                          | Select           | and reserve                   |
|                                                                                         | Economy(B)<br>time ticket is n                                                                                                    | Changes be                       | fore departure              | charge EUR 70.00         | (plus fare dif   | ference). Any                 |
|                                                                                         | Economy(T<br>time ticket is n                                                                                                    | )   Changes be<br>on-refundable. | efore departure             | charge EUR 70.00         | ) (plus fare dif | ference). Any                 |
|                                                                                         | EUR 550.83                                                                                                    | 22/10/                           | 13   🕑                      |                          | Add to           | my selection                  |
|                                                                                         | Describer                                                                                                    |                                  | sile                        |                          | Select           | and reserve                   |
|                                                                                         | Premium Econo                                                                                                    | imy(A)   🛛 det                   |                             |                          | 1999             |                               |
|                                                                                         | EUR 553.48                                                                                                    | corp. fare                       | PØ                          |                          | Add to<br>Select | and reserve                   |
|                                                                                         | and the second second s |                                  |                             |                          | -                |                               |

| Home Q Plan a 1                                                                                                    | rip My Trips                                                                                                    | My selection                                                                                                    | My Pro                                                                                                    | ofile Approva                                                                                                    | s                                                                                                    | (                                                                                                    |
|----------------------------------------------------------------------------------------------------|----------------------------------------------------------------------------------------------------|----------------------------------------------------------------------------------------------------|----------------------------------------------------------------------------------------------------|----------------------------------------------------------------------------------------------------|----------------------------------------------------------------------------------------------------|----------------------------------------------------------------------------------------------------|
| Previous                                                                                                    | Available F                                                                                                    | lights and                                                                                                    | Trains fo                                                                                                    | r Paris, Franc                                                                                                    | ce                                                                                                   |                                                                                                    |
| MODIFY                                                                                                    |                                                                                                    |                                                                                                    |                                                                                                    |                                                                                                    |                                                                                                    |                                                                                                    |
| im :                                                                                                    | Summary of                                                                                                    | owest fares                                                                                                    |                                                                                                    |                                                                                                    |                                                                                                    | 11                                                                                                    |
| ondon 🔍                                                                                                    | All results                                                                                                    | Easviet                                                                                                    | Air France                                                                                                    | British Airways                                                                                                    | Eurostar                                                                                             | KLM                                                                                                    |
|                                                                                                    |                                                                                                    |                                                                                                    | ***                                                                                                    | ***                                                                                                    | ***                                                                                                  |                                                                                                    |
| aris Q                                                                                                    | Direct                                                                                                    | EUR 91                                                                                                    | EUR 199                                                                                                    | EUR 211                                                                                                    | EUR 254                                                                                              |                                                                                                    |
| part :                                                                                                    | 1 connection                                                                                                    |                                                                                                    | EUR 319                                                                                                    |                                                                                                    |                                                                                                    | EUR 327                                                                                                    |
| /10/2013                                                                                                    | 1                                                                                                    |                                                                                                    | and a set                                                                                                    |                                                                                                    |                                                                                                    |                                                                                                    |
| .00                                                                                                    |                                                                                                    |                                                                                                    |                                                                                                    |                                                                                                    |                                                                                                    | More carriers                                                                                                    |
| urn :                                                                                                    | Group the res                                                                                                    | ults by: 🕒 SC                                                                                                    |                                                                                                    | FARE                                                                                                    |                                                                                                    |                                                                                                    |
| 1/10/2013 mm                                                                                                    | Sort by: policy con                                                                                                    | npliance   price                                                                                                    | departure tim                                                                                                    | e   shortest outward                                                                                                    | journey time                                                                                         |                                                                                                    |
| 8:00                                                                                                    |                                                                                                    | meh fora                                                                                                    |                                                                                                    |                                                                                                    |                                                                                                    |                                                                                                    |
| elect>                                                                                                    | EUR 91.52                                                                                                    | A Fare with re                                                                                                    | strictions                                                                                                    | Fconomy(Y)   0 d                                                                                                    | etails                                                                                               |                                                                                                    |
| SS I                                                                                                    |                                                                                                    |                                                                                                    |                                                                                                    | and the second second sec |                                                                                                    |                                                                                                    |
| elect >                                                                                                    | easyJet.co                                                                                                    | Thu 24 Oct                                                                                                    | 6:00 LON                                                                                                    | DON LUTON (LT                                                                                                    | N) FI                                                                                                | ight #: 2431                                                                                                    |
|                                                                                                    |                                                                                                    |                                                                                                    | 8:20 CHA                                                                                                    | RLES DE GAULLE                                                                                                    | (CDG)                                                                                                | CO2 111kg                                                                                                    |
| Search                                                                                                    |                                                                                                    |                                                                                                    | journey time                                                                                                    | :1h20                                                                                                    |                                                                                                    |                                                                                                    |
| Search Options                                                                                                    | easyJet.co                                                                                                    | Fri 25 Oct                                                                                                    | 18:15 CHA<br>18:25 LON                                                                                                    | RLES DE GAULLE<br>DON LUTON (LT                                                                                                    | (CDG) FI<br>N)                                                                                       | ight #: 2440<br>CO3 111kg                                                                                                    |
|                                                                                                    |                                                                                                    |                                                                                                    | Journey time                                                                                                    | into                                                                                                    |                                                                                                    |                                                                                                    |
| Negotiated fare                                                                                                    |                                                                                                    |                                                                                                    |                                                                                                    |                                                                                                    | Add to my                                                                                            | selection                                                                                                    |
| A large to the large                                                                                                    |                                                                                                    |                                                                                                    |                                                                                                    | 1                                                                                                    |                                                                                                    |                                                                                                    |
| Public fare                                                                                                    |                                                                                                    |                                                                                                    |                                                                                                    |                                                                                                    | Select and                                                                                           | reserve                                                                                                    |
| Public fare<br>Fare with<br>restrictions                                                                                                    |                                                                                                    |                                                                                                    |                                                                                                    |                                                                                                    | Select and                                                                                           | reserve                                                                                                    |
| Public fare<br>Fare with<br>restrictions                                                                                                    |                                                                                                    |                                                                                                    |                                                                                                    |                                                                                                    | Select and                                                                                           | reserve                                                                                                    |
| Public fare<br>Fare with<br>restrictions<br>In-policy                                                                                                    | EUR 199.3                                                                                                    | 3                                                                                                    | 3/09/13                                                                                                    | C=                                                                                                    | Select and                                                                                           | reserve                                                                                                    |
| Public fare<br>Fare with<br>restrictions<br>In-policy<br>Out-of-policy                                                                                                    | EUR 199.3                                                                                                    | 3 Pos   🕮 1                                                                                                    | 3/09/13                                                                                                    | C=                                                                                                    | Select and                                                                                           | Treserve                                                                                                    |
| Public fare     Fare with     restrictions     In-policy     Out-of-policy     Preference level                                                                                                    | EUR 199.3                                                                                                    | 3 P <sup>12</sup>   <b>2</b> 1<br>)   Changes ben                                                                                            | 3/09/13                                                                                                    | Charge GBP 60.00                                                                                                    | Select and                                                                                           | erence). Any                                                                                                    |
| <ul> <li>Public fare</li> <li>Fare with restrictions</li> <li>In-policy</li> <li>Out-of-policy</li> <li>Preference level</li> <li>Date limit to issue tickets</li> </ul>                                                                                                    | EUR 199.3<br>Economy(X<br>time ticket is n<br>Economy(T<br>time ticket is n                                            | 3 P   2   1<br>)   Changes bei<br>ion-refundable.<br>)   Changes bei<br>ion-refundable.                                                      | 3/09/13  <br>Fore departure<br>  • details<br>Fore departure<br>  • details                                                                                                    | Charge GBP 60.00<br>charge EUR 70.00                                                                                                    | (plus fare diff                                                                                      | ierence). Any<br>ierence). Any                                                                                                    |
| <ul> <li>Public fare</li> <li>Fare with restrictions</li> <li>In-policy</li> <li>Out-of-policy</li> <li>Preference level</li> <li>Date limit to issue tickets</li> <li>Ticketless</li> </ul>                                                                                                    | EUR 199.3<br>Economy(X<br>time ticket is n<br>Economy(T<br>time ticket is n                                            | 3 P <sup>®</sup>   <b>2</b> 1<br>)   Changes bei<br>on-refundable.<br>)   Changes bei<br>on-refundable.                                      | 3/09/13    <br>fore departure<br>  0 details<br>fore departure<br>  0 details                                                                                                    | Carge GBP 60.00<br>charge EUR 70.00                                                                                                    | select and<br>(plus fare diff<br>(plus fare diff                                                     | erence), Any<br>ierence), Any                                                                                                    |
| <ul> <li>Public fare</li> <li>Fare with<br/>restrictions</li> <li>In-policy</li> <li>Out-of-policy</li> <li>Preference level</li> <li>Date limit to issue<br/>tickets</li> <li>Ticketless</li> <li>E-ticket available</li> </ul>                                                                                            | EUR 199.3<br>Economy(X<br>time ticket is n<br>Economy(T<br>time ticket is n<br>AIRFRANCE                               | 3 P <sup>IIII</sup>   <sup>2</sup> III 1<br>)   Changes bein<br>on-refundable.<br>)   Changes bein<br>on-refundable.<br>3 Thu 24 Oct         | 3/09/13  <br>fore departure<br>  0 details<br>fore departure<br>  0 details<br>8:05 LON<br>10:45 ORL                                                                                    | charge GBP 60.00<br>charge EUR 70.00<br>DON CITY (LCY)                                                                                                    | select and<br>(plus fare diff.<br>(plus fare diff                                                    | erence). Any<br>erence). Any<br>ierence). Any<br>light #: 5019<br>Fokker 50                                                          |
| <ul> <li>Public fare</li> <li>Fare with<br/>restrictions</li> <li>In-policy</li> <li>Out-of-policy</li> <li>Preference level</li> <li>Date limit to issue<br/>tickets</li> <li>Ticketless</li> <li>E-ticket available</li> <li>Online ticket<br/>printing available</li> </ul>                                              | EUR 199.3<br>Economy(X<br>time ticket is n<br>Conomy(T<br>time ticket is n<br>AIRFRANCE<br>flight operated<br>Cityjet  | 3 Po   Po 1<br>)   Changes bei<br>on-refundable.<br>)   Changes bei<br>on-refundable.<br>3 Thu 24 Oct<br>by :                                | 3/09/13    <br>fore departure<br>  0 details<br>fore departure<br>  0 details<br>8:05 LON<br>10:45 ORL'<br>term<br>journey time                                                         | Charge GBP 60.00<br>charge EUR 70.00<br>DON CITY (LCY)<br>Y (ORY)<br>inal : W<br>::1h40                                                                                                    | (plus fare diff<br>(plus fare diff                                                                   | erence). Any<br>erence). Any<br>erence). Any<br>light #: 5019<br>Fokker 50<br>(CO2 102kg                                             |
| <ul> <li>Public fare</li> <li>Fare with<br/>restrictions</li> <li>In-policy</li> <li>Out-of-policy</li> <li>Preference level</li> <li>Date limit to issue<br/>tickets</li> <li>Ticketless</li> <li>E-ticket available</li> <li>Seat reservation<br/>not guaranteed</li> </ul>                                               | EUR 199.3<br>Economy(X<br>time ticket is n<br>Economy(T<br>time ticket is n<br>AIRFRANCE<br>flight operated<br>Cityjet | 3 P I I I I<br>)   Changes bei<br>on-refundable.<br>)   Changes bei<br>on-refundable.<br>3 Thu 24 Oct<br>by :<br>3 Fri 25 Oct                | 3/09/13  <br>fore departure<br>0 details<br>fore departure<br>0 details<br>8:05 LON<br>10:45 ORL'<br>term<br>journey time<br>18:15 CHA<br>term                                          | charge GBP 60.00<br>charge EUR 70.00<br>DON CITY (LCY)<br>Y (ORY)<br>inal : W<br>:1h40<br>RLES DE GAULLE<br>inal : 2E                                                                                                    | (plus fare diff<br>(plus fare diff<br>Fl                                                             | erence), Any<br>erence), Any<br>erence), Any<br>Fokker 50<br>CO2 102kg                                                               |
| <ul> <li>Public fare</li> <li>Fare with<br/>restrictions</li> <li>In-policy</li> <li>Out-of-policy</li> <li>Preference level</li> <li>Date limit to issue<br/>tickets</li> <li>Ticketless</li> <li>E-ticket available</li> <li>Online ticket<br/>printing available</li> <li>Seat reservation<br/>not guaranteed</li> </ul> | EUR 199.3<br>Economy(X<br>time ticket is a<br>Economy(T<br>time ticket is a<br>AIRFRANCE<br>Hight operated<br>Cityjet  | 3 Po   2 1<br>)   Changes bei<br>on-refundable.<br>)   Changes bei<br>on-refundable.<br>3 Thu 24 Oct<br>by :<br>3 Fri 25 Oct                 | 3/09/13  <br>fore departure<br>0 details<br>fore departure<br>0 details<br>8:05 LON<br>10:45 ORL'<br>term<br>journey time<br>18:15 CHA<br>term<br>18:30 LON<br>term                     | charge GBP 60.00<br>charge EUR 70.00<br>DON CITY (LCY)<br>Y (ORY)<br>inal : W<br>:1h40<br>RLES DE GAULLE<br>inal : 2E<br>DON HEATHROW<br>inal : 4                                                                                                    | (plus fare diff<br>(plus fare diff<br>(plus fare diff<br>(cDG) FI<br>/                               | erence), Any<br>erence), Any<br>erence), Any<br>Fokker 50<br>CO2 102kg<br>light #: 1080<br>Airbus A321<br>CO2 101kg                  |
| <ul> <li>Public fare</li> <li>Fare with<br/>restrictions</li> <li>In-policy</li> <li>Out-of-policy</li> <li>Preference level</li> <li>Date limit to issue<br/>tickets</li> <li>Ticketless</li> <li>E-ticket available</li> <li>Online ticket<br/>printing available</li> <li>Seat reservation<br/>not guaranteed</li> </ul> | EUR 199.3<br>EUR 199.3<br>Economy(X<br>time ticket is n<br>Economy(T<br>time ticket is n<br>AIRFRANCE<br>AIRFRANCE     | 3 Po   2 1<br>)   Changes bei<br>on-refundable.<br>)   Changes bei<br>on-refundable.<br>7 Thu 24 Oct<br>by :<br>5 Fri 25 Oct                 | 3/09/13  <br>fore departure<br>  0 details<br>fore departure<br>  0 details<br>8:05 LON<br>10:45 ORL<br>term<br>journey time<br>18:15 CHA<br>term<br>18:30 LON<br>term                  | charge GBP 60.00<br>charge EUR 70.00<br>DON CITY (LCY)<br>Y (ORY)<br>inal : W<br>:1h40<br>RLES DE GAULLE<br>inal : 2E<br>DON HEATHROW<br>inal : 4<br>:1h15                                                                                                    | (plus fare diff<br>(plus fare diff<br>(plus fare diff<br>Fl<br>(CDG) Fl<br>/<br>/<br>/<br>/<br>(LHR) | erence). Any<br>erence). Any<br>light #: 5019<br>Fokker 50<br>CO2 102kg<br>light #: 1080<br>Airbus A321<br>CO2 101kg                 |
| <ul> <li>Public fare</li> <li>Fare with<br/>restrictions</li> <li>In-policy</li> <li>Out-of-policy</li> <li>Preference level</li> <li>Date limit to issue<br/>tickets</li> <li>Ticketless</li> <li>E-ticket available</li> <li>Online ticket<br/>printing available</li> <li>Seat reservation<br/>not guaranteed</li> </ul> | EUR 199.3<br>Economy(X<br>time ticket is n<br>Conomy(T<br>time ticket is n<br>AIRFRANCE<br>AIRFRANCE<br>AIRFRANCE      | 3 Po   I I 1<br>on-refundable.<br>)   Changes bei<br>on-refundable.<br>)   Changes bei<br>on-refundable.<br>Thu 24 Oct<br>by :<br>Fri 25 Oct | 3/09/13  <br>fore departure<br>  0 details<br>fore departure<br>  0 details<br>8:05 LON<br>10:45 ORL'<br>term<br>journey time<br>18:15 CHA<br>term<br>18:30 LON<br>term<br>journey time | Charge GBP 60.00<br>charge EUR 70.00<br>DON CITY (LCY)<br>Y (ORY)<br>inal : W<br>:1h40<br>RLES DE GAULLE<br>inal : 2E<br>DON HEATHROW<br>inal : 4<br>:1h15                                                                                                    | (plus fare diff<br>(plus fare diff<br>(plus fare diff<br>Fl<br>(CDG) Fl<br>4<br>(LHR)                | erence), Any<br>erence), Any<br>erence), Any<br>light #: 5019<br>Fokker 50<br>CO2 102kg<br>light #: 1080<br>Airbus A321<br>CO2 101kg |

÷

#### Selection

To book a service:

- Click on the *Add to my selection* button (1) to continue shopping until your selection contains all the services you need to book.
- Click on the Select and reserve (2) if you don't need any additional services and if you are ready to book. In this case you skip the Step 3 of the booking process and go directly to the last step of the process, <u>Step 4 Reserve / Buy</u>.

| Home <b>Q</b> Plan           | Trip My Trips                                                                                                   | My selection (      | My Profile              | Approvals           |                    | 0                                                                        |
|------------------------------|----------------------------------------------------------------------------------------------------|---------------------|-------------------------|---------------------|--------------------|--------------------------------------------------------------------------|
| Previous                     | Available                                                                                                    | Flights and T       | Frains for Pa           | ris, France         | 8                  |                                                                          |
| MODIFY                       |                                                                                                    |                     |                         |                     |                    |                                                                          |
| from                         | Summary of                                                                                                    | lowest fares        |                         |                     |                    |                                                                          |
| London                       | All results                                                                                                    | Comme               | BRITTSH AREARDS         |                     | sydet.com          |                                                                          |
| 0                            | Air results                                                                                                    | Eurostar E          | Sritish Airways P       | ar France E         | asyjet             |                                                                          |
| Paris                        | 2                                                                                                    | Click h             | ere to display only Eur | ostar trains (12)   |                    |                                                                          |
| lenart                       | Direct                                                                                                    | EUK 254             | EUK 211 E               | UK 199 E            | UR 91              |                                                                          |
| 24/10/2013                   | 1                                                                                                    |                     |                         |                     | A web fare Fa      | are with restrictions                                                    |
| 7:00 [                       | Sort by: policy c                                                                                               | ompliance price     | EDULE G FARE            | hortest outward io  | LTN>CDG / dep.     | . 6:00 - arr. 8:20 / duration 1h20<br>. 18:15 - arr. 18:25 / duration 1h |
| eturn :                      |                                                                                                    |                     | 1                       |                     | details            |                                                                          |
| 25/10/2013 i                 |                                                                                                    | Thu 24 Oct          | 7:01 London St          | Pancras             | Eurosta            | ar 9004                                                                  |
| 18:00                        | EUROSTAR                                                                                                    |                     | 10:29 Paris Gare        | Du Nord             | 6 I                | 新作 合                                                                     |
| abin class -                 |                                                                                                    | J                   | ourney time:2h28        |                     | C02                | 15kg                                                                     |
| Select >                     |                                                                                                    |                     |                         |                     |                    |                                                                          |
|                              | n-                                                                                                    | Fri 25 Oct          | 18:03 Paris Gare        | Du Nord             | Eurosta            | ar 9051                                                                  |
| Salart >                     | EUROSTAR                                                                                                    |                     | 19:39 London St         | Pancras             | GI                 | 회위 총                                                                     |
| Delect > [                   | ***                                                                                                    | j                   | ourney time:2h36        |                     | COLON .            | 15kg                                                                     |
| Searc                        |                                                                                                    |                     |                         |                     | 002                | . Shig                                                                   |
| 1                            |                                                                                                    | 17/09/1             | 3   0                   |                     | Add to my selec    | ction                                                                    |
| Search Option                | EUR 254.5                                                                                                    | 0                   | 5 1 5-                  |                     | Add to my selec    | aon                                                                      |
|                              |                                                                                                    | P                   |                         |                     | Select and rese    | rve                                                                      |
|                              |                                                                                                    | D PREMIER NON       | ELEXI   First           | Ticket may not b    | e changed nor re   | funded                                                                   |
| Negotiated fare              | 🛛 details                                                                                                    |                     |                         |                     |                    |                                                                          |
| Public fare                  | 6 STANDAR                                                                                                    | D PREMIER NON       | FLEXI   First           | Ticket may not be   | e changed nor re   | funded.                                                                  |
| E Fare with                  | details                                                                                                    |                     |                         |                     |                    |                                                                          |
| restrictions                 | - Constant                                                                                                    | 17/09/1             | 3   🕒                   |                     | Add to my selec    | ction                                                                    |
| In-policy                    | EUR 360.0                                                                                                    | 0                   |                         |                     |                    |                                                                          |
|                              |                                                                                                    | P                   |                         |                     | Select and rese    | rve                                                                      |
| Out-of-policy                |                                                                                                    |                     |                         | Ticket exchange     | bla and rafunda    | bla                                                                      |
| * Preference level           | before and aft                                                                                                  | er departure. A ch  | arge of € 40 per tra    | aveller per journey | will apply and t   | the                                                                      |
| Date limit to issu           | e difference beti<br>details                                                                                    | ween the price of i | the original ticket     | and the new ticke   | t is also payable. | -1                                                                       |
| Ticketless                   | The second second second second second second second second second second second second second second second se | 17/09/1             | 3   🕒                   |                     | Add to my selec    | ction                                                                    |
| C E-ticket availabl          | EUR 612.0                                                                                                    | 0                   |                         | -                   |                    |                                                                          |
| Online side                  | -                                                                                                    | PM                  |                         |                     | Select and rese    | rve                                                                      |
| printing availabl            |                                                                                                    |                     | inst   Tickat man       | he changed and a    | funded without     | charge                                                                   |
| Sant raran                   | details                                                                                                    | CHICK FLEAT   FI    | ist   neket may         | ve chanyeu anu re   | nanaea without     | charge.                                                                  |
| A CONTRACTOR OF A CONTRACTOR |                                                                                                    |                     |                         |                     |                    |                                                                          |
| not guaranteed               |                                                                                                    |                     |                         |                     |                    |                                                                          |

#### **Step 3: Your Selection**

Add all the services you need for your trip in your selection and book them all at once. You can access the content of your current selection at any time by clicking on the *My Selection* (1) link in the top navigation bar.

Selected items are saved to let you book them later. To access a past selection or a trip you have not booked yet, click on *My Trips* in the top navigation bar. Then click on *Plans* section. However, as availability and prices tend to change quickly over time, we recommend you to book a selection as soon as possible.

| *traveldoo<br>enterprise                                                                                                    |                                                                     |                                                              | 2 Jul                                  | ian Smith 🛞                                            |               |                                              |
|----------------------------------------------------------------------------------------------------|---------------------------------------------------------------------|--------------------------------------------------------------|----------------------------------------|--------------------------------------------------------|---------------|----------------------------------------------|
| A Home Q Plan a Tr                                                                                                    | ip My Trips                                                         | My selectio                                                  | n 🕦                                    | My Profile                                             | Approvals     | C                                            |
| <ul> <li>Previous</li> <li>Print The Itinerary</li> <li>Email My Itinerary</li> <li>Add To Favourites</li> <li>Add To My Calendar</li> <li></li></ul> | My selectio<br>I GENERAL IN<br>L TRAVELLER<br>TOTAL CO<br>+ Elights | DI<br>NFORMATION<br>N°: T<br>Status:N<br>P<br>S Julian Smith | N – PAI<br>VLD846<br>lot resel<br>in-p | RIS, FRANCE<br>85<br>ved<br>olicy                      | (24/10/2013-2 | EUR 274.44                                   |
| ⊨ > Hotels<br>⊖ > Cars                                                                                                    | EUR 274.44                                                          | Po letails                                                   | 0/09/                                  | 13 🕒                                                   |               |                                              |
| Negotiated fare     Public fare     Fare with     Fare with                                                                                           | BRITISH AIRWAYS                                                     | Thu 24 Oct                                                   | 6:50<br>9:05<br>0)<br>ble ticke        | LONDON H<br>terminal : 5<br>ORLY (ORY)<br>terminal : W | EATHROW (LHR) | ) Flight #: 0332<br>Airbus A319<br>CO2106kg  |
| In-policy                                                                                                    |                                                                     | total trip tin                                               | ne: 1h1                                | 5                                                      |               |                                              |
| Out-of-policy                                                                                                    | BRJTISH AJRWAIS                                                     | Fri 25 Oct                                                   | 17:55                                  | CHARLES D<br>terminal : 2A<br>LONDON H                 | E GAULLE (CDG | ) Flight #: 0323<br>Airbus A320<br>(0) 101kg |
| Preference level     Date limit to issue     tickets                                                                                                  |                                                                     | Economy(I<br>non refundation                                 | .)<br>ble tickei                       | terminal : 5                                           |               |                                              |
| Ticketless                                                                                                    |                                                                     | total trip tin                                               | ne: 1h1                                | 0                                                      |               |                                              |
| C E-ticket available                                                                                                    |                                                                     |                                                              |                                        |                                                        |               | Remove                                       |
| <ul> <li>Online ticket</li> <li>printing available</li> </ul>                                                                                         |                                                                     |                                                              |                                        |                                                        |               | Reserve                                      |
| Seat reservation<br>not guaranteed                                                                                                    |                                                                     |                                                              |                                        |                                                        |               | ADD                                          |
|                                                                                                    |                                                                     |                                                              |                                        |                                                        |               |                                              |

#### Step 4: Reserve / Buy

It is the last step of the booking process. On the *Reserve* page, you provide or confirm information required by the suppliers at the booking time. The page is pre-populated with information stored in your traveller profile such as: loyalty cards, credit cards and delivery address. Accordingly to your company's procedures, you may be required to select additional information like a cost centre. When supported by the carrier, you can request a seat number.

To complete the reservation, click on *Complete this reservation* (1) button. The confirmation of your reservation will be shown on the next page and you will receive an e-mail with itinerary details.

| *traveldoo<br>enterprise | 💼 🖭 Lulian Smith 💌                                                                             |             |  |  |  |  |  |
|--------------------------|------------------------------------------------------------------------------------------------|-------------|--|--|--|--|--|
| A Home Q Plan a          | a Trip My Trips My selection 1 My Profile Approvals                                            | 0           |  |  |  |  |  |
| O Previous               | Reserve                                                                                        | C III II C  |  |  |  |  |  |
| my selection (1)         | Please note this travel plan must be approved before 10/09/2013 18:30                          |             |  |  |  |  |  |
| Tingin Line orei         | $\boldsymbol{0}$ To book your selection, please check and provide information below .          |             |  |  |  |  |  |
|                          | L TRAVELLER INFORMATION                                                                        |             |  |  |  |  |  |
|                          | MR. JULIAN SMITH                                                                               |             |  |  |  |  |  |
|                          | Email: julian.smith@traveldoo.com                                                              |             |  |  |  |  |  |
|                          | Business phone: 0044-123456789 (Ex. for France: 0033-612345678 or 0033-1                       | -45465678)  |  |  |  |  |  |
|                          | APPROVERS                                                                                      |             |  |  |  |  |  |
|                          | Your travel request will be submitted to following persons for approval:                       |             |  |  |  |  |  |
|                          | Luzi Vivienne (Level 1)<br>Smith Julian (Level 1)                                              |             |  |  |  |  |  |
|                          | LOYALTY PROGRAMS                                                                               |             |  |  |  |  |  |
|                          | 🛧 British Airways: 🛛 British Airways - 123456789 💌 🚭                                           |             |  |  |  |  |  |
|                          | TICKETING AND DELIVERY INFORMATION                                                             |             |  |  |  |  |  |
|                          | Tickets will be issued and delivered only after the approval of your request by your approver. |             |  |  |  |  |  |
|                          | ✤ Flight tickets                                                                               |             |  |  |  |  |  |
|                          | E-ticket                                                                                       |             |  |  |  |  |  |
|                          | Date for receiving e-ticket via email: 10/09/2013 💌                                            |             |  |  |  |  |  |
|                          | PAYMENT AND GUARANTEE INFORMATION                                                              |             |  |  |  |  |  |
|                          | ★ Airline ticket payment: Directly invoiced to your company                                    |             |  |  |  |  |  |
|                          | ADDITIONAL INFORMATION                                                                         |             |  |  |  |  |  |
|                          | Project Number: MKT123                                                                         |             |  |  |  |  |  |
|                          |                                                                                                |             |  |  |  |  |  |
|                          | Cost Centre: Marketing (CC001)                                                                 |             |  |  |  |  |  |
|                          | MOTIFICATIONS                                                                                  |             |  |  |  |  |  |
|                          | To my approver                                                                                 |             |  |  |  |  |  |
|                          | Message:                                                                                       |             |  |  |  |  |  |
|                          |                                                                                                |             |  |  |  |  |  |
|                          | 1 Complete this                                                                                | reservation |  |  |  |  |  |
|                          | Cancel                                                                                         | and go back |  |  |  |  |  |

#### Step 5: Your Trips

Click on *My Trips* to check the status of your reservations, read, print and email your itineraries, view your trip history. You can also manage your favourite trips which are used as templates to book frequent travel patterns. If your company has set up an approval process, you will be able to check if your requests have been approved.

This page is designed around the following elements:

- The trip menu (plans, in progress, history, favourites) is horizontal and has been moved from the top left hand side to the top of the page, freeing space to show richer trip overviews.
- Combinable criteria allow users to display on a single page the trips of all the travellers for whom they have hold booking rights, all the trips they have planned and booked, upcoming trips of a particular traveller, the trips pending for approval only or approved.
- Then, the trips displayed can be sorted and grouped by departure date, traveller, destination or deadline for approval.
- A new detailed trip overview features the approval status, traveller name(s), request ID, booking reference(s) and a concise description of travel services (air, rail, hotel and car) through mini itinerary views. Users can print an itinerary, send it by email and add it to their calendar right on the *My Trips* page. They can start planning a trip from an existing one by clicking on the *Book the same trip* link. Cancelling a trip from the *My Trips* page and getting a detailed trip view by clicking on the trip's name remain.

| Home 0           | <b>A</b> Plan a Trip                                  | My Trips                                 | My selection 0                                  | My Profile                        | Approvals                             |           |
|------------------|-------------------------------------------------------|------------------------------------------|-------------------------------------------------|-----------------------------------|---------------------------------------|-----------|
| My Trips:        | Plans (4) In ;                                        | progress Histor                          | y Favourites                                    |                                   |                                       |           |
| ist of Tr        | avel Plans                                            |                                          |                                                 |                                   |                                       |           |
| Display C        | riteria The                                           | trips I planned                          | • Smith Julian 💌                                | All status                        |                                       | View      |
|                  |                                                       |                                          | Sort by: Dej                                    | parture Date T                    | raveller   Destination   Deadline for | approva   |
| TUESDAY, 2       | 24 SEP 13                                             |                                          |                                                 |                                   |                                       |           |
| ROTTERDA         | M, NETHERLAN                                          | IDS (24/09/20                            | 013)                                            |                                   | Ð                                     | •         |
| 1 Traveller      | (s): Mr.Julian Sm                                     | ith                                      |                                                 |                                   |                                       |           |
| ≣ Request I      | D: TVLD84622                                          | Not reserved                             |                                                 |                                   |                                       |           |
|                  | 7:35 - London C                                       | ity (LCY) > 9:3                          | 5 - Rotterdam (RTM)                             | KL 2470                           |                                       |           |
|                  |                                                       |                                          |                                                 | Cre                               | eate an expense report   📋 Delete     | this trip |
| WEDNESDA         | Y, 25 SEP 13                                          |                                          |                                                 |                                   |                                       |           |
| AMSTERDA         | M, NETHERLAN                                          | IDS (25/09/20                            | 013-26/09/2013)                                 |                                   | <del>.</del>                          |           |
| - Deadlin        | e for approval:                                       | 30/08/2013 1                             | 8:30                                            |                                   |                                       |           |
| 1 Traveller      | (s): Mr.Julian Sm                                     | ith                                      |                                                 |                                   |                                       |           |
| E Request        | D: TVLD84620                                          | Reference num                            | ber (Agency): 2RARZY                            | Created on: 30                    | 0/08/2013                             |           |
|                  | 7:55 - London C<br>18:55 - Schipho<br>on number: 2RAF | atwick (LGW/N)<br>I (AMS) > 19:05<br>XZY | > 10:10 - Schiphol ()<br>5 - London Gatwick (LC | AMS)   BA 2758<br>GW/N)   BA 2763 |                                       |           |
| i a s a i receiv |                                                       |                                          |                                                 |                                   |                                       |           |

#### **Step 6: Your Profile**

Information stored in your profile facilitates the use of search tools (e.g. home city) and saves you time at the booking time. Loyalty programs, payment and guarantee information, delivery address for paper ticket or ID for e-tickets are automatically pre-selected.

| FAVOURITE LINKS         • Address Book         • Credit Cards         • Telephones And Email         • Change Password         • Loyalty Programs         • Travel Arrangement         • Edephone numbers         • Edephone numbers         • Edephone numbers         • Email         • Bassport         • Bassport         • Bassport         • Dic card         • Dic cards         • Dic cards         • Dic cards         • Dic cards         • Dic cards         • Dic cards         • Dic cards         • Dic cards         • Dic cards         • Dic cards <t< th=""><th>A Home Q Plan a Ti</th><th>ip My Trips My se</th><th>election (0)</th><th>My Profile</th><th>Approva</th><th>als</th><th>0</th></t<> | A Home Q Plan a Ti                                                                                                    | ip My Trips My se                                                                                                    | election (0) | My Profile                                                                                                    | Approva                          | als                                                                               | 0 |
|----------------------------------------------------------------------------------------------------|----------------------------------------------------------------------------------------------------|----------------------------------------------------------------------------------------------------|--------------|----------------------------------------------------------------------------------------------------|----------------------------------|-----------------------------------------------------------------------------------|---|
| PERSONALISATION  Innuage  date and time format                                                                                                    | FAVOURITE LINKS<br>• Address Book<br>• Credit Cards<br>• Telephones And Email<br>• Change Password<br>• Loyalty Programs<br>• Travel Arrangement<br>• Expense Delegation | Profile - Julian S<br>Traveller : Smith J<br>PERSONAL DETAILS<br>> personal details<br>> telephone numbers<br>> email<br>> passport<br>> iD card<br>> driving licence<br>> travel document<br>> personal vehicle<br>LOYALTY PROGRAM<br>TRAVEL PASSES<br>> lovalty programs<br>> travel passes<br>PERSONALISATION<br>> language<br>> date and time format | Smith        | CURITY AND I<br>password<br>travel Arrangeme<br>expense delegatio<br>approvers<br>out of office assis<br>mobile registratio<br>RAVEL PREFERI<br>default itinerary<br>flights<br>trains<br>hotels<br>cars | RIGHTS<br>at<br>an<br>a<br>ENCES | PAYMENT AND<br>DELIVERY<br>> credit cards<br>> address book<br>> bank Coordinates |   |

# Top FAQs

#### Q: How to update my default delivery address?

A: Click on *My Profile* in the top navigation bar. In the *Payment and Delivery* section, click on the *Address book* button. Create or update an address and choose the option *set this address as my default delivery address* and click on the *Save* button.

#### Q: How to add a loyalty program into my profile?

A: Click on *My Profile* in the top navigation bar. Click on the *Loyalty Programs* button and on the *Add* button in the appropriate category of loyalty program - frequent flyer, rail frequent traveller, frequent guest or frequent renter. Fill in the form and click on the *Save* button.

#### Q: How to change my password?

A: Click on *My Profile* in the top navigation bar. In the *Security and Rights* section, click on the *Password* button. You must first enter your old password for security reasons, then enter your new password twice to avoid mistakes and click on the *Save* button.

#### Q: Can I book on behalf of a colleague?

A: Yes, if your colleague or the administrator of your company has granted the rights to you.

#### Q: What is a fare with restrictions?

A: It means that some conditions apply in terms of travel dates (e.g. minimum stay), reservation dates, (e.g. reservation is required at least 7 days before departure), ticket issuing or ticket purchase (e.g. ticketing must be completed within 48 hours after reservations are made), modification, cancellation / refund (e.g. changes before departure are charged  $\in$  80.00, after departure changes are not permitted, tickets are non-refundable).

Usually, the cheaper is a fare, the more restrictions there are. The cheapest tickets must generally be reserved quite in advance and purchased or issued very quickly after the reservation. Most of the time, they are not refundable and when changes are permitted, some fees apply.

#### Q: How to change a reservation

A: Click on *My Trips* in the top navigation bar. Click on the trip name you want to modify and follow the instructions.

Please be aware that it may happen that the fare conditions applicable to your flights do not permit ticket modification or the airline charge you a fee for change. If tickets have been issued, online modification may not be available, especially for paper tickets. In this case, please contact you internal support or your travel agent at [Reservation Desk Phone Number].

## Search

#### Search Tools

Traveldoo Enterprise proposes 3 search tools.

#### **Quick Search**

The *Quick Search* forms let you search for flights, trains, hotels and car hires right from the homepage. For more search options, please click on *Search options* (1).

| A Home Q Plan a Trip My                                                                                                    | Trips My selection   | My Profile       | Approvals                    | 0             |
|----------------------------------------------------------------------------------------------------|----------------------|------------------|------------------------------|---------------|
| Focus<br>Welcome Julian Smith                                                                                                    | Select travellers    | + Julian Smith   |                              |               |
| Traveldoo Enterprise Test site will<br>provide you with a flavour of<br>online reservation services you                                              | Quick Search         |                  |                              |               |
| and your colleagues could benefit<br>from. Traveldoo Enterprise allows<br>corporate travellers and arrangers<br>to book flights, trains, hotels, and | Flights/trains Fligh | ts Trains Hotels | Cars Itineraries Favorites   |               |
| hire cars simply and quickly                                                                                                    |                      | Round-tri        | p One-way                    |               |
| Please note that travel policy<br>rules, supplier preferences and                                                                                    | From                 |                  | To                           |               |
| test negotiated fares may apply for some destinations.                                                                                               | London               |                  | PARIS, FRANCE (all airports) |               |
| To contract Traveldes Customer                                                                                                    | Departure            |                  | Return                       |               |
| Support, please call at + 33 (0) 1<br>55 46 95 30 or send an email at                                                                                | 26/09/2013           | 07:00 💌 🔮        | 27/09/2013 🛍 18:00           | • •           |
| demo.support@traveldoo.com.                                                                                                    | Search options*      | 1                |                              |               |
| Enjoy your test drive of Traveldoo<br>Enterprise!                                                                                                    |                      |                  |                              | Search        |
| Traveldoo Customer Support.                                                                                                    |                      |                  |                              | and the state |

#### **Advanced Search**

The advanced search forms give you access to a set of criteria that allow you to narrow or broaden your search.

| Home   | Q Plan a Trip                   | My Trips | My selection ()      | My Profi   | le Approv  | als |            |    |
|--------|---------------------------------|----------|----------------------|------------|------------|-----|------------|----|
| PLA    | N A TRIP                        | se Se    | lect travellers 🕇 Ju | lian Smith |            |     |            |    |
| Flight | ts Or Trains                    | Searc    | h for Hotel Ro       | oms        |            |     | 0 0 0      | 6  |
|        | ~                               | Destina  | tion                 |            | Check-in   |     | Check-out  |    |
|        | Flights                         | PARIS    | FRANCE               |            | 26/09/2013 | Ø   | 27/09/2013 | E  |
|        | Hotels                          | Hote     | l name               |            |            |     |            |    |
|        |                                 |          |                      |            |            |     | Sear       | ch |
|        | Cars                            |          |                      |            |            |     |            |    |
| Iti    | <b>P</b> , <b>P</b><br>neraries |          |                      |            |            |     |            |    |
|        | <b>E</b> D                      |          |                      |            |            |     |            |    |

## Modifying Search Criteria from the Result Page

You can use the *Modify* form on the top left-hand side of the result page to amend your search criteria and launch a new search.

|                                                                                                    | Plan a Tr                                  | ip My Trips                                                                                                    | My selection                                                      | n 💿 My Prof                                                                                                    | ile Approva                                                                         | als                              |                                                                                         |
|----------------------------------------------------------------------------------------------------|--------------------------------------------|----------------------------------------------------------------------------------------------------|-------------------------------------------------------------------|----------------------------------------------------------------------------------------------------|-------------------------------------------------------------------------------------|----------------------------------|-----------------------------------------------------------------------------------------|
| O Previous                                                                                         |                                            | Available I                                                                                                    | Flights and                                                       | d Trains for                                                                                                    | Paris, Fran                                                                         | ce                               | 0                                                                                       |
| MODIFY                                                                                             |                                            |                                                                                                    |                                                                   |                                                                                                    |                                                                                     |                                  |                                                                                         |
| from :                                                                                             |                                            | The reference     with your tra                                                                                                    | e price on this n                                                 | oute is EUR 236.36                                                                                                    | offered by Britis                                                                   | sh Airways. To be                | compliant                                                                               |
| London                                                                                             | Q                                          | with your da                                                                                                    | ver policy, the pr                                                | ice can not exceed                                                                                                    | i ule reference p                                                                   | nce by more mar                  | 1 200.0                                                                                 |
| to :                                                                                               |                                            | Summary of                                                                                                    | lowest fares                                                      |                                                                                                    |                                                                                     |                                  |                                                                                         |
| Paris                                                                                              | Q                                          |                                                                                                    |                                                                   | Reference                                                                                                    |                                                                                     |                                  |                                                                                         |
| depart :                                                                                           | -                                          | -                                                                                                    | easyJet.com                                                       |                                                                                                    | AIRERANCE # -                                                                       | P                                |                                                                                         |
| 26/09/2013                                                                                         |                                            | All results                                                                                                    | Easyjet                                                           | British Airways                                                                                                    | Air France                                                                          | Eurostar                         | Swis                                                                                    |
| 7:00                                                                                               | -                                          |                                                                                                    |                                                                   | ***                                                                                                    |                                                                                     |                                  |                                                                                         |
| return :                                                                                           | -                                          | Direct                                                                                                    | EUR 102                                                           | EUR 236                                                                                                    | EUR 257                                                                             | EUR 298                          |                                                                                         |
| 21/09/2013                                                                                         |                                            | 1 connection                                                                                                    |                                                                   |                                                                                                    | EUR 396                                                                             |                                  | EUR 3                                                                                   |
| 18:00                                                                                              | -                                          |                                                                                                    |                                                                   |                                                                                                    |                                                                                     |                                  | Mare care                                                                               |
| cabin class :<br>Select >                                                                          |                                            |                                                                                                    |                                                                   |                                                                                                    |                                                                                     |                                  | more carr                                                                               |
| class -                                                                                            |                                            | Group the res                                                                                                    | ults by: 🕑 SC                                                     |                                                                                                    | RE                                                                                  |                                  |                                                                                         |
| Select >                                                                                           | -                                          | Sort by: policy con                                                                                                    | mpliance price                                                    | departure time                                                                                                    | shortest outwar                                                                     | d journey time                   |                                                                                         |
|                                                                                                    |                                            |                                                                                                    | -                                                                 |                                                                                                    |                                                                                     |                                  |                                                                                         |
|                                                                                                    | Search                                     | easyJet.com                                                                                                    | Thu 26 Sep                                                        | 6:00 LONDO                                                                                                    | ES DE GAULLI                                                                        | N) F                             | CO2 111                                                                                 |
| Search C                                                                                           | ptions                                     |                                                                                                    |                                                                   | journey time:11                                                                                                    | 120                                                                                 | - (                              | -                                                                                       |
| Negotiated                                                                                         | <b>f</b> are                               | CALIFORNIA                                                                                                    | ти 27 зер                                                         | 18:25 LONDO<br>journey time:11                                                                                                    | DN LUTON (LT                                                                        | N)                               | CO. 111                                                                                 |
| <ul> <li>Public fare</li> <li>Fare with restrictions</li> </ul>                                    |                                            | EUR 102.1                                                                                                    | 8 web tare                                                        | P                                                                                                    |                                                                                     | Add to n<br>Select a             | ny selection<br>nd reserve                                                              |
| In-policy                                                                                          |                                            | 6 Fare with re.                                                                                                    | strictions   Eco                                                  | onomy(Y)   😗 de                                                                                                    | tails                                                                               |                                  |                                                                                         |
| Out-of-pol                                                                                         | icy                                        |                                                                                                    |                                                                   |                                                                                                    |                                                                                     | Add to a                         | ny selection                                                                            |
| * Preference                                                                                       | level                                      | EUR 204.8                                                                                                    | 3 web fare                                                        | PG                                                                                                    |                                                                                     | Select a                         | nd reserve                                                                              |
| Date limit t                                                                                       | o issue                                    | Providential                                                                                                    |                                                                   |                                                                                                    |                                                                                     |                                  |                                                                                         |
| tickets                                                                                            |                                            | Economy(w)                                                                                                    | e uetalis                                                         |                                                                                                    |                                                                                     |                                  |                                                                                         |
| tickets                                                                                            |                                            |                                                                                                    |                                                                   |                                                                                                    |                                                                                     |                                  |                                                                                         |
| tickets Ticketless E-ticket av                                                                     | ailable                                    | and the second second se | -                                                                 | and a second                                                                                                    |                                                                                     |                                  | A                                                                                       |
| tickets<br>Ticketless<br>E-ticket av                                                               | ailable<br>et                              | BRITISH AIRWAYS                                                                                                    | Thu 26 Sep                                                        | 6:50 LONDO                                                                                                    | ON HEATHROW                                                                         | V (LHR) F                        | Airbus A3                                                                               |
| tickets Ticketless E-ticket av Online ticke printing av                                            | ailable<br>et<br>ailable                   | BRITISH AIRWAIS                                                                                                    | Thu 26 Sep                                                        | 6:50 LONDO<br>termina<br>9:05 ORLY (                                                                                                    | ON HEATHROW                                                                         | V (LHR) F                        | Airbus A3                                                                               |
| tickets<br>Ticketless<br>E-ticket av<br>Online tick<br>printing av<br>Seat reservent<br>not guaran | ailable<br>et<br>ailable<br>ation<br>teed  | BRITISH AIRWAIS                                                                                                    | Thu 26 Sep                                                        | 6:50 LONDO<br>termina<br>9:05 ORLY (<br>termina<br>journey time:11                                                                         | ON HEATHROW<br>II:5<br>ORY)<br>II:W<br>115                                          | V (LHR) F                        | Airbus A3<br>Airbus A3<br>CO2 106                                                       |
| tickets<br>Ticketless<br>E - ticket av<br>Online tick<br>printing av<br>Seat reserv<br>not guaran  | ailable<br>et<br>ailable<br>ration<br>teed | BRITISH AIRWAS                                                                                                    | <ul> <li>Thu 26 Sep</li> <li>Fri 27 Sep</li> </ul>                | 6:50 LONDO<br>termina<br>9:05 ORLY (<br>termina<br>journey time:11<br>19:40 ORLY (<br>termina<br>19:50 LONDO<br>termina<br>journey time:11 | ON HEATHROW<br>(1:5<br>ORY)<br>(1:W<br>ORY)<br>(1:W<br>ON HEATHROW<br>(1:5<br>110   | v (LHR) F<br>F<br>v (LHR)        | Airbus A3<br>CO2 1061<br>CO2 1061<br>CO2 1061<br>CO2 1061                               |
| tickets<br>Ticketless<br>C E-ticket av<br>Online tick<br>printing av<br>Seat reserv<br>not guaran  | ailable<br>et<br>ailable<br>ation<br>teed  | BRITISH AIRWAYS                                                                                                    | <ul> <li>Thu 26 Sep</li> <li>Fri 27 Sep</li> <li>10/09</li> </ul> | 6:50 LONDO<br>termina<br>9:05 ORLY (<br>termina<br>journey time:11<br>19:40 ORLY (<br>termina<br>19:50 LONDO<br>termina<br>journey time:11 | ON HEATHROW<br>d:5<br>ORY)<br>d:W<br>IIS<br>ORY)<br>d:W<br>ON HEATHROW<br>d:5<br>10 | V (LHR) F<br>V (LHR)<br>Add to n | Airbus A3<br>CO2 1061<br>Airbus A3<br>CO2 1061<br>Airbus A3<br>CO2 1061<br>Ny selection |

#### **Round-trip Flight Search**

Traveldoo Enterprise proposes two methods to search for round-trip flights.

#### **1-Click Search**

With single click, you get the available fares for round-trip flight combinations matching your search criteria and complying with the travel policy of your company.

#### Flight-by-flight Search

The Flight-by-flight search gives you the flexibility to build your own combination of flights and classes. When pricing your choice, Traveldoo Enterprise also searches for alternate options with a lower fare so you can make the best decision.

#### Results

Service options are presented in a concise manner on the result pages. Links give you access to more detailed information – fare restrictions, hotel property information, car rental agency...

A set of colours and icons help you select the option that best fits your needs, while complying with your company's travel policy.

#### Visualisation of the results

#### Summary of the lowest fares

With Traveldoo Summary of Lowest Fares you can have an at-a-glance view of cheapest fares by carrier (air and rail) and by number of connections (1). It allows identification of reference fares, negotiated fares and out-of-policy fares.

When rolling your mouse over a fare, you can see the schedule best matching your time requirements, be informed about fare restrictions and click on a link to move down to the related offer (2). You can also filter search result display by carrier and by number of connections.

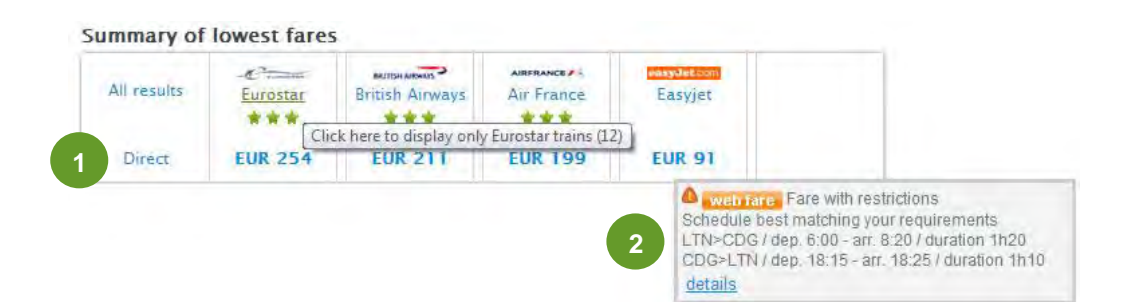

#### Two methods for the visualisation of search results

Results of a flight and train search can be viewed according to two different methods:

- The *grouping by schedule* shows, for each itinerary, the available fares or combination of fares (outbound and inbound) found (please refer to the screen shot below).
- The *grouping by fare* shows, for each available fare, the corresponding schedule or combination of schedules (date and time). A message located under the closest proposition displayed indicates you if other schedules have been found. You can view them easily by clicking on the link *Display* (please refer to the screen shot below).

Results are of course depending on the search criteria you specified and by your company's travel policy.

| Home C                 | Plan a Tr   | ip My Trips                                                                                                    | My selection                                                                                                    | My Pro                                                                                                    | ofile Approva              | ls                      |                           |
|------------------------|-------------|----------------------------------------------------------------------------------------------------|----------------------------------------------------------------------------------------------------|----------------------------------------------------------------------------------------------------|----------------------------|-------------------------|---------------------------|
|                        |             | Available F                                                                                                    | lights and                                                                                                    | Trains fo                                                                                                    | r Paris Fran               | ce                      |                           |
| Frevious               |             | , tranabre i                                                                                                    | ingines and                                                                                                    | in an a start a                                                                                                    |                            |                         |                           |
| MODIF                  | Y           | Summary of                                                                                                    | owest fares                                                                                                    |                                                                                                    |                            |                         |                           |
| from :                 | 0           |                                                                                                    | easyJet.com                                                                                                    |                                                                                                    | BRUTISH ANDHADS            | Country                 |                           |
| to :                   | ~           | All results                                                                                                    | Easyjet                                                                                                    | Air France                                                                                                    | British Airways            | Eurostar                | KLM                       |
| Paris                  | Q           | Direct                                                                                                    | EUR 91                                                                                                    | EUR 199                                                                                                    | EUR 211                    | EUR 254                 |                           |
| depart :               |             | 1 connection                                                                                                    |                                                                                                    | FUR 319                                                                                                    |                            |                         | FUR 327                   |
| 24/10/2013             | <b></b>     | - Connection                                                                                                    |                                                                                                    | Longia                                                                                                    |                            |                         | Lon our                   |
| 7:00                   |             |                                                                                                    |                                                                                                    |                                                                                                    |                            |                         | More carriers             |
| return :<br>25/10/2013 | -           | Group the res                                                                                                    | ults by: 🕑 SC                                                                                                    | HEDULE 💽 F                                                                                                    | ARE                        |                         |                           |
| 18:00                  |             | Sort by: policy con                                                                                                    | npliance   price                                                                                                    | departure time                                                                                                    | e   shortest outward       | d journey time          |                           |
| cabin class :          |             | easylet.com                                                                                                    | Thu 24 Oct                                                                                                    | 6:00 LONE                                                                                                    | DON LUTON (LT              | N)                      | Flight # 2431             |
| Select >               |             | Land Land Land                                                                                                    | 114 2 7 9 4                                                                                                    | 8:20 CHAI                                                                                                    | RLES DE GAULLE             | (CDG)                   | CO2 111kg                 |
| class :                | _           |                                                                                                    |                                                                                                    | journey time:                                                                                                    | 1h20                       |                         |                           |
| Select >               |             | easyJet.com                                                                                                    | Fri 25 Oct                                                                                                    | 18:15 CHA                                                                                                    | RLES DE GAULLE             | (CDG)                   | Flight #: 2440            |
|                        | Search      |                                                                                                    |                                                                                                    | 18:25 LONE                                                                                                    | DON LUTON (LT              | N)                      | CO. 111kg                 |
| Search                 | h Ontions   |                                                                                                    |                                                                                                    | Journey time:                                                                                                    | 1110                       |                         |                           |
|                        | ( spasse    | and the state                                                                                                    |                                                                                                    |                                                                                                    |                            | Add to                  | my selection              |
|                        |             | EUR 91.52                                                                                                    | web fare                                                                                                    | Po                                                                                                    |                            | Select                  | and reserve               |
| Negotiat               | ed fare     |                                                                                                    |                                                                                                    |                                                                                                    |                            | -                       |                           |
| Public fa              | re          | Fare with res                                                                                                    | <i>trictions</i>   Eco                                                                                                    | onomy(Y)   🔍 (                                                                                                    | details                    |                         |                           |
| E Fare with            | h           | FUD 177 0                                                                                                    |                                                                                                    |                                                                                                    |                            | Add to                  | my selection              |
| restrictio             | Ins         | EUK 177.05                                                                                                    | web fare                                                                                                    | ₽ø                                                                                                    |                            | Select                  | and reserve               |
| In-policy              | 6           | Economy(M)                                                                                                    | O dotaile                                                                                                    |                                                                                                    |                            |                         |                           |
| Out-of-                | policy      | Economy(w)                                                                                                    | Guerans                                                                                                    |                                                                                                    |                            |                         |                           |
| * Preferen             | ice level   |                                                                                                    | Thu 24 Oct                                                                                                    | 6:40 LONE                                                                                                    | OON HEATHRON               |                         | Flight # 1381             |
| Date lim               | it to issue | ***                                                                                                    | mazroce                                                                                                    | termin                                                                                                    | nal : 4                    | (Liny                   | Airbus A321               |
| tickets                |             |                                                                                                    |                                                                                                    | 9:00 CHAI<br>termin                                                                                                    | RLES DE GAULLE<br>nal : 2E | (CDG)                   | CU2 TOTKS                 |
| De raches              | 35          |                                                                                                    |                                                                                                    | journey time:                                                                                                    | 1h20                       |                         |                           |
| Deline ti              | available   | AIRFRANCE                                                                                                    | Fri 25 Oct                                                                                                    | 18:15 CHA                                                                                                    | RLES DE GAULLE             | (CDG)                   | Flight #: 1080            |
| printing               | available   | ***                                                                                                    |                                                                                                    | termin                                                                                                    | nal : 2E                   |                         | Airbus A321               |
| Seat res               | ervation    |                                                                                                    |                                                                                                    | 18:30 LONE<br>termin                                                                                                    | DON HEATHROU<br>nal : 4    | / (LHR)                 | TUTKg                     |
| not guar               | anteed      |                                                                                                    |                                                                                                    | journey time:                                                                                                    | 1h15                       |                         |                           |
|                        |             |                                                                                                    | 17/09                                                                                                    | /13   🕞                                                                                                    |                            | Add to                  | my selection              |
|                        |             | EUR 205.48                                                                                                    | B Der 1 Jahr                                                                                                    |                                                                                                    |                            |                         |                           |
|                        |             |                                                                                                    |                                                                                                    |                                                                                                    |                            | Select a                | and reserve               |
|                        |             | Economy(T<br>time ticket is n                                                                                                    | )   Changes be                                                                                                    | efore departure                                                                                                    | charge EUR 70.00           | ) (plus fare diff       | <sup>s</sup> erence). Any |
|                        |             |                                                                                                    |                                                                                                    |                                                                                                    |                            | -                       |                           |
|                        |             | EUR 366.48                                                                                                    | 3                                                                                                    | /13   000                                                                                                    |                            | Add to                  | my selection              |
|                        |             |                                                                                                    | Pos   Im                                                                                                    |                                                                                                    |                            | Select a                | and reserve               |
|                        |             | 6 Economy(B                                                                                                    | )   Changes be                                                                                                    | efore departure                                                                                                    | charge EUR 70.00           | ) (plus fare diff       | erence). Any              |
|                        |             | time ticket is n                                                                                                    | on-refundable.                                                                                                    | details                                                                                                    | charge FLIR 70 00          | ) (nhus fara difi       | Ferencel Anv              |
|                        |             | time ticket is n                                                                                                    | on-refundable.                                                                                                    | details                                                                                                    | charge Lon 70.00           | grus rare dill          | crence, Mily              |
|                        |             |                                                                                                    | 22/10                                                                                                    | /13   🕞                                                                                                    |                            | Add to                  | my selection              |
|                        |             | EUR 550.83                                                                                                    | Post i illi                                                                                                    | 1                                                                                                    |                            | and and                 | and record                |
|                        |             | -                                                                                                    |                                                                                                    |                                                                                                    |                            | Select                  | and reserve               |
|                        |             | Premium Econo                                                                                                    | omy(A)   🛛 det                                                                                                    | ails                                                                                                    |                            |                         |                           |
|                        |             | and the second second s | and the second second se | and the second second se |                            | and and a second second | and and the second second |
|                        |             | Construction of the                                                                                                    | 22/10                                                                                                    | /13   🔁                                                                                                    |                            | Add to                  | my selection              |
|                        |             | EUR 553.48                                                                                                    | 22/10<br>corp.fare                                                                                                    | /13   C ==                                                                                                    |                            | Add to<br>Select a      | and reserve               |

| Home Q Plan a T                  | rip My Trips                  | My selection                             | My Pro                                                                                                    | file Approvals                         |                 | 0                         |
|----------------------------------|-------------------------------|------------------------------------------|----------------------------------------------------------------------------------------------------|----------------------------------------|-----------------|---------------------------|
| O Previous                       | Available I                   | Flights and                              | Trains for                                                                                                    | Paris, France                          | e               |                           |
| MODIFY                           |                               |                                          |                                                                                                    |                                        |                 |                           |
| from :                           | Summary of                    | lowest fares                             |                                                                                                    |                                        |                 |                           |
| London Q                         | All results                   | Easyjet                                  | Air France                                                                                                    | British Airways                        | Eurostar        | KLM                       |
| to :                             |                               |                                          | ***                                                                                                    | ***                                    | ***             |                           |
| Paris Q                          | Direct                        | EUR 91                                   | EUR 199                                                                                                    | EUR 211                                | EUR 254         |                           |
| depart :                         | 1 connection                  |                                          | EUR 319                                                                                                    |                                        |                 | EUR 327                   |
| 24/10/2013                       |                               |                                          |                                                                                                    |                                        |                 |                           |
| 7:00                             |                               |                                          |                                                                                                    |                                        |                 | More carriers             |
| return :                         | Crown the rec                 | ulte ber DEC                             |                                                                                                    | ADE                                    |                 |                           |
| 25/10/2013                       | Group the res                 | uits by. Osc                             |                                                                                                    | ARE                                    |                 |                           |
| 18:00                            | SUIL DY. DOILCY COL           | mphance   price                          | departure time                                                                                                    | shortest outward ]                     | ourney time     |                           |
| cabin class :                    | FUR 91 52                     | web fare   F                             |                                                                                                    |                                        |                 |                           |
| Select >                         | EUR JT.JZ                     | 💧 🗛 Fare with re                         | estrictions   E                                                                                                    | conomy(Y)   🧕 de                       | tails           |                           |
| class :                          |                               |                                          |                                                                                                    |                                        |                 |                           |
| Select >                         | easyJet.co                    | Thu 24 Oct                               | 6:00 LONE                                                                                                    | ON LUTON (LTN                          | ) Fli           | ght #: 2431               |
| Caarch                           |                               |                                          | 8:20 CHAR                                                                                                    | LES DE GAULLE                          | (CDG)           | 02 111kg                  |
| Jearch                           |                               |                                          | journey time:                                                                                                    | 1h20                                   |                 |                           |
| Search Options                   | easyJet.co                    | Fri 25 Oct                               | 18:15 CHAR<br>18:25 LONE<br>journey time:                                                                                                    | LES DE GAULLE<br>ON LUTON (LTN<br>Ih10 | (CDG) Fli       | ght #. 2440<br>0. 111kg   |
| Negotiated fare                  |                               |                                          |                                                                                                    |                                        | A MARINA DAVID  | Langer 1                  |
| Public fare                      |                               |                                          |                                                                                                    |                                        | Add to my       | selection                 |
| Case with                        |                               |                                          |                                                                                                    |                                        | Select and      | reserve                   |
| restrictions                     |                               |                                          |                                                                                                    |                                        |                 |                           |
| In-policy                        | -                             |                                          |                                                                                                    | _                                      |                 |                           |
| Out-of-policy                    | EUR 199.3                     | 3 <b>P</b>                               | 3/09/13                                                                                                    |                                        |                 |                           |
|                                  | A Fconomy()                   | Changes bet                              | ore departure i                                                                                                    | harge GRP 60.00 (                      | nlus fare diffe | rence). Anv               |
| Preference level                 | time ticket is i              | non-refundable.                          | • details                                                                                                    |                                        |                 |                           |
| Date limit to issue<br>tickets   | Economy(T<br>time ticket is i | <li>Changes bet<br/>non-refundable.</li> | fore departure of the departure of the departure of the department of the department | harge EUR 70.00 (                      | plus fare diffe | erence). Any              |
| 💴 Ticketless                     |                               |                                          |                                                                                                    |                                        |                 |                           |
| E-ticket available               | AIRFRANCE                     | Thu 24 Oct                               | 8:05 LONE                                                                                                    | ON CITY (LCY)                          | Fli             | ght #: 5019               |
| Online ticket printing available | flight operated<br>Cityjet    | I by :                                   | 10:45 ORLY<br>termin                                                                                                    | (ORY)<br>nal : W<br>1h40               |                 | CO2 102kg                 |
| Seat reservation                 |                               |                                          | Jeanney unic.                                                                                                    |                                        |                 |                           |
| not guaranteed                   | AIRFRANCE                     | 🕤 Fri 25 Oct.                            | 18:15 CHAR<br>termin                                                                                                    | ALES DE GAULLE                         | (CDG) Fli<br>A  | ght #: 1080<br>irbus A321 |
|                                  |                               |                                          | 18:30 LONE<br>termin                                                                                                    | NON HEATHROW                           | (LHR)           | 02 101kg                  |
|                                  |                               |                                          | journey time:                                                                                                    | 1115                                   |                 |                           |
|                                  |                               |                                          |                                                                                                    | -                                      | Add to my       | coloritor                 |
|                                  |                               |                                          |                                                                                                    |                                        |                 | selection                 |
|                                  |                               |                                          |                                                                                                    |                                        | Add to my       | selection                 |

#### Selection

To book a service:

- Click on the Add to my selection button (1) to continue shopping until your selection contains all the services you need to book.
- Click on the *Select and reserve* (2) if you don't need any additional services and if you are ready to book.

| Home                                                                                   | Q Plan a Tr                                            | ip My Trips                                                                                                    | My selection      | n 🗿 My Profile            | Approvals           |                      | 0                       |               |
|----------------------------------------------------------------------------------------|--------------------------------------------------------|----------------------------------------------------------------------------------------------------|-------------------|---------------------------|---------------------|----------------------|-------------------------|---------------|
| Previous                                                                               |                                                        | Available                                                                                                    | Flights and       | d Trains for Pa           | ris, France         | e                    | 0.91                    |               |
| MOL                                                                                    | DIFY                                                   |                                                                                                    |                   |                           |                     |                      |                         |               |
| rom :                                                                                  |                                                        | Summary of                                                                                                    | lowest fares      |                           |                     |                      |                         |               |
| London                                                                                 | Q                                                      | All results                                                                                                    | Furostar          | British Ainaraus          | AIRFRANCE # 5       | Facviet              |                         |               |
| 0 :                                                                                    |                                                        |                                                                                                    | ***               | ***                       | ***                 | casijet              |                         |               |
| Paris                                                                                  | Q                                                      | Direct                                                                                                    | FUR 254           | k here to display only Eu | rostar trains (12)  | FUR 91               |                         |               |
| epart :                                                                                |                                                        | Direct                                                                                                    |                   | LON LTT                   |                     |                      |                         |               |
| 24/10/2013                                                                             | 3 🗰                                                    | Crown the re-                                                                                                    | ults by: (PS      |                           |                     | Schedule best        | matching your requ      | s<br>irements |
| 7:00                                                                                   |                                                        | Sort by paline                                                                                                    | suns by. Os       |                           | shares are and in   | LTN>CDG/de           | p. 6:00 - arr. 8:20 / d | uration 1h20  |
| eturn :                                                                                |                                                        | Sort by. policy (                                                                                                    | omphance pr       | ce   departure unie       | snortest outward Ju | details              | p. 10.10 - an. 10.20    | a duration m  |
| 25/10/2013                                                                             | 3                                                      | R                                                                                                    | Thu 24 Oct        | 7:01 London S             | t Pancras           | Euros                | tar 9004                |               |
| 18:00                                                                                  |                                                        | -C- EUROSTAI                                                                                                    | **                | 10:29 Paris Gar           | e Du Nord           | 6 I                  | 新! 杏                    |               |
|                                                                                        |                                                        |                                                                                                    |                   | journey time:2h28         | 3                   | (0)                  | 15kg                    |               |
| Soloct >                                                                               |                                                        |                                                                                                    |                   |                           |                     |                      |                         |               |
| Jees .                                                                                 |                                                        | n                                                                                                    | Fri 25 Oct        | 18:03 Paris Gar           | e Du Nord           | Euros                | tar 9051                |               |
| Soloct >                                                                               |                                                        | EUROSTA                                                                                                    | e                 | 19:39 London S            | t Pancras           | 6 I                  | 411 8                   |               |
| Jeleu -                                                                                |                                                        | ***                                                                                                    |                   | journey time:2h36         | 5.                  | 100                  | 15kg                    |               |
|                                                                                        | Search                                                 |                                                                                                    |                   |                           |                     |                      |                         |               |
|                                                                                        |                                                        |                                                                                                    | 17/09             | /13 0                     | (1)                 | Add to my sel        | ection                  |               |
| Sea                                                                                    | irch Options                                           | EUR 254.5                                                                                                    | 0                 |                           |                     | Children of Children |                         |               |
|                                                                                        |                                                        |                                                                                                    | PØ                |                           | 2                   | Select and re        | serve                   |               |
|                                                                                        | R                                                      | A CTANDA                                                                                                    |                   |                           | Ticker              | a shared and         | refunded                |               |
| Negot                                                                                  | iated fare                                             | O details                                                                                                    | AD FREMIER IN     | ON FLEAT   FIIST          | TICKEL May HOLL     | e changed nor        | erundeu.                |               |
| Public                                                                                 | fare                                                   |                                                                                                    | RD PREMIER N      | ON FLEXI   First          | Ticket may not b    | he changed nor       | refunded.               |               |
| Fare v                                                                                 | with                                                   | O details                                                                                                    |                   |                           |                     |                      |                         |               |
| restric                                                                                | ctions                                                 | The second                                                                                                    | 17/09             | /13   💷                   |                     | Add to my sel        | ection                  |               |
| In-po                                                                                  | licy                                                   | EUR 360.0                                                                                                    | 0                 |                           |                     |                      |                         |               |
| -                                                                                      | a naka:                                                |                                                                                                    | P                 |                           |                     | Select and re        | serve                   |               |
| Out-o                                                                                  | r-policy                                               |                                                                                                    |                   |                           | Ticket exchange     | able and refund      | abla                    |               |
| * Prefei                                                                               | rence level                                            | before and aft                                                                                                    | er departure. A   | charge of € 40 per ti     | raveller per journe | y will apply and     | the                     |               |
| Date I                                                                                 | limit to issue                                         | difference bet                                                                                                    | ween the price of | of the original ticket    | and the new tick    | et is also payabl    | e.                      |               |
| ticket                                                                                 | s                                                      | Guetans                                                                                                    | _                 |                           |                     |                      |                         |               |
|                                                                                        | tless                                                  | Contraction of the local division of the local division of the loc | 17/09             | /13   💷                   |                     | Add to my sel        | ection                  |               |
| Ticket                                                                                 |                                                        | EUR 612.0                                                                                                    | 0 PM              |                           |                     | tal                  |                         |               |
| 🔎 Tickel                                                                               | et available                                           | and the second second se                                                                                                    |                   |                           |                     | Select and re        | serve                   |               |
| Donline                                                                                | et available                                           |                                                                                                    |                   |                           |                     |                      |                         |               |
| <ul> <li>Ticket</li> <li>E-tick</li> <li>Online</li> <li>printin</li> </ul>            | et available<br>e ticket<br>ng available               | BUSINESS PR                                                                                                    | EMIER FLEXI       | First   Ticket may        | be changed and      | refunded withou      | t charge.               |               |
| <ul> <li>Ticket</li> <li>E-tick</li> <li>Online<br/>printin</li> <li>Seat r</li> </ul> | et available<br>e ticket<br>ng available<br>eservation | BUSINESS PR                                                                                                    | EMIER FLEXI       | First   Ticket may        | be changed and i    | refunded withou      | it charge.              |               |

## **Multi-destination Flights**

Traveldoo Enterprise allows you to book multiple-destination flights, combining up to 5 segments or destinations.

- 1. Click on *Plan a Trip* in the top navigation bar
- 2. Choose Multiple destinations

| Q Plan a Trip     | My Trips My selection ()   | My Profile Approvals      |                     |
|-------------------|----------------------------|---------------------------|---------------------|
| PLAN A TRIP       | 38 Select travellers + Jul | ian Smith                 |                     |
| Flights Or Trains | Search for Flights         |                           |                     |
| ingines of frams  | Round-trip                 | One-way Multiple destinat | ons 2               |
| Flights           |                            | FLIGHT 1                  |                     |
|                   | From                       | То                        |                     |
| Trains            | London                     | Paris                     |                     |
| (trans            | Departure                  |                           |                     |
| Hotels            | 26/09/2013 🛍 07:00         | • •                       |                     |
| Cars              | Search options             |                           |                     |
| 9.9               |                            | FLIGHT 2                  |                     |
| Itineraries       |                            |                           | Remove the flight 2 |
| <b>F</b>          | From                       | То                        |                     |
| Favorites         | Paris                      | New York                  |                     |
|                   | Departure                  |                           |                     |
|                   | 27/09/2013                 | •                         |                     |
|                   | Search options♥            |                           |                     |

- 3. Fill in the search form. You may specify for each flight search criteria in the *Search options* section below the form
- 4. Click on the Search button
- 5. Choose a flight for each destination
- 6. When pricing your choice, Traveldoo Enterprise also searches for alternate options with a lower fare so you can make the best decision.

#### **Travelling with Colleagues**

Traveldoo Enterprise allows you to book trips for multiple travellers at the same time. Start by selecting the travellers travelling with you (1 & 2), and then the planning process is the same as if you were travelling alone. Please note that you must have the right to book on behalf of these colleagues.

| Home Q Pla                                                                                                    | in a Trip My                                                                                                    | Trips N                            | ly selection 🗿                                                                                                    | My Profile                                                | Approvals                                                       |                                                                                                    | (            |
|----------------------------------------------------------------------------------------------------|----------------------------------------------------------------------------------------------------|------------------------------------|----------------------------------------------------------------------------------------------------|-----------------------------------------------------------|-----------------------------------------------------------------|----------------------------------------------------------------------------------------------------|--------------|
| FOCUS<br>Welcome Julian Smith                                                                                                    | 1                                                                                                    | J28 Sel                            | ect travellers 🕂                                                                                                    | Julian Smith                                              |                                                                 |                                                                                                    |              |
| Traveldoo Enterpris<br>provide you with a<br>online reservation                                                                           | se Test site will<br>flavour of<br>services you                                                                   | Quick                              | : Search                                                                                                    |                                                           |                                                                 |                                                                                                    |              |
| and your colleague<br>from. Traveldoo En<br>corporate traveller<br>to book flights, trai                                                  | es could benefit<br>terprise allows<br>is and arrangers<br>ns, hotels, and                                        | Flights                            | s/trains Flights                                                                                                    | Trains Hotels                                             | Cars Itineraries F                                              | Favorites                                                                                                  |              |
| hire cars simply an<br>Please note that to                                                                                                | *traveldoo<br>enterprise                                                                                          |                                    |                                                                                                    |                                                           |                                                                 | x                                                                                                    |              |
| rules, supplier pre<br>test negotiated fa                                                                                                 | Select trav                                                                                                    | ellers                             |                                                                                                    |                                                           |                                                                 | 1.1                                                                                                    |              |
| tor some destinati                                                                                                    |                                                                                                    |                                    |                                                                                                    |                                                           |                                                                 |                                                                                                    |              |
| To contact Travel                                                                                                    | The left column co<br>name(s) of traveller                                                                        | ntains the name<br>(s) whom you w  | is of travellers whom yo<br>vish to book for.                                                                                                    | u are allowed to book                                     | for. The right column con                                       | ntains the                                                                                                 |              |
| To contact Travel<br>Support, please ca                                                                                                   | The left column co<br>name(s) of traveller                                                                        | ntains the name<br>(s) whom you w  | is of travellers whom yo<br>rish to book for.                                                                                                    | u are allowed to book                                     | for. The right column con                                       | itains the                                                                                                 | 0            |
| To contact Travel<br>Support, please ca<br>55 46 95 30 or se                                                                              | The left column co<br>name(s) of traveller<br>List of travellers >                                                | ntains the name<br>(s) whom you v. | is of travellers whom yo<br>vish to book for.<br>add to the selection                                                                                                    | u are allowed to book                                     | for. The right column con<br>Selected traveller                 | r(S) >                                                                                                    |              |
| To contact Travel<br>Support, please ci<br>55 46 95 30 or se<br>demo.support@tra<br>Enjoy your test dr<br>Enterprise!                     | The left column co<br>name(s) of travellers ><br>Ust of travellers ><br>Guest ~<br>Vivienne Luzi<br>Tania Schmidt | ntains the name<br>(s) whom you w  | add to the selection of the selection of | u are allowed to book                                     | for. The right column con<br>Selected traveller<br>Julian Smith | r(S) >                                                                                                    | sarch        |
| To contact Travel<br>Support, please co<br>55 46 95 30 or se<br>demo.support@tra<br>Enjoy your test dr<br>Enterprise!<br>Traveldoo Custom | The left column co<br>name(s) of travellers ><br>Guest ~ **<br>Vivienne Luzi<br>Tania Schmidt                     | ntains the name                    | add to the selection of the selection of | u are allowed to book                                     | for. The right column con<br>Selected traveller<br>Julian Smith | r(S) > *                                                                                                   | earch        |
| To contact Travel<br>Support, please ci<br>55 46 95 30 or se<br>demo.support®tra<br>Enjoy your test dr<br>Enterprise!<br>Traveldoo Custom | The left column co<br>name(s) of travellers ><br>Guest *~ **<br>Vivienne Luzi<br>Tania Schmidt                    | ntains the name<br>(s) whom you w  | add to the selection of the selection of | u are allowed to book                                     | for. The right column con<br>Selected traveller<br>Julian Smith | r(S) > *                                                                                                   | earch        |
| To contact Travel<br>Support, please ci<br>55 46 95 30 or se<br>demo.support@tra<br>Enjoy your test dr<br>Enterprise!<br>Traveldoo Custom | The left column co<br>name(s) of travellers ><br>Guest ~ **<br>Vivienne Luzi<br>Tania Schmidt                     | ntains the name<br>(s) whom you w  | add to the selection of the selection of | u are allowed to book<br>on ><br>e selection<br>cancel ar | for. The right column con<br>Selected traveller<br>Julian Smith | r(S) > *<br>ave my selection<br>help site.                                                                 | earch        |
| To contact Travel<br>Support, please ca<br>55 46 95 30 or se<br>demo.support@tra<br>Enjoy your test dr<br>Enterprise!<br>Traveldoo Custom | The left column co<br>name(s) of travellers ><br>Guest ** **<br>Vivienne Luzi<br>Tania Schmidt                    | ntains the name<br>(s) whom you w  | add to the selection of the selection of | u are allowed to book                                     | for. The right column con<br>Selected traveller<br>Julian Smith | ntains the<br>r(S) > *<br>nave my selection<br>help site.<br>You can also o<br>Traveldoo T&<br>at demo@rav | earch<br>2 e |

#### Q&A

#### Q: How can I know if I can change my tickets or if they are refundable?

A: Click on the link *see details* in the upper right part of a flight combination and then read the fare information. This information is provided by airlines through their reservation system or the distribution system in which bookings on Traveldoo Enterprise are made.

#### Q: What is a fare with restrictions?

A: It means that some conditions apply in terms of travel dates (e.g. minimum stay), reservation dates, (e.g. reservation is required at least 7 days before departure), ticket issuing or ticket purchase (e.g. ticketing must be completed within 48 hours after reservations are made), modification, cancellation / refund (e.g. changes before departure are charged  $\in$  80.00, after departure changes are not permitted, tickets are non-refundable).

Usually, the cheaper is a fare, the more restrictions there are. The cheapest tickets must generally be reserved quite in advance and purchased or issued very quickly after the reservation. Most of the time, they are not refundable and when changes are permitted, some fees apply.

#### Q: What is a 'flexible fare'?

A: A flexible fare is a fare without any specific constraints in terms of travel dates, ticket issuing or purchasing date, modification and cancellation. Tickets can be issued or purchased just before departure. They are fully refundable and can be changed without incurring penalty fees.

#### Q: What is a 'public fare'?

A: A public fare is a fare offered to the market by a supplier (airline, railways, hotel and car rental company), contrary to a fare negotiated by a company or a distributor.

#### Q: What is a 'negotiated fare' or a 'corporate fare'?

A: A corporate fare is a fare negotiated by your company with a supplier (airline, railways, hotel and Car Rental Company). Only company's employees can benefit from such fares, contrary to public fares.

#### Q: What are Internet special fares / Web fares?

A: Internet special fares or Web fares are air fares exclusively sold over the Internet and more particularly on carriers' Web sites. These fares are offered by low-cost carriers and a few traditional airlines, for example Aer Lingus, whose business is seriously threatened by the competition of low-cost carriers.

Internet special fares / Web fares are generally low fares neither permitting refund nor changes and not available in the reservation systems traditionally used by travel agencies.

#### Q: How can I know about a hotel room's cancellation policy?

R: Right from the results page, you can check the cancellation policy associated with the room rate.

You can read rate conditions with one single click before making a decision.

The cancellation policy is reminded with the booking confirmation and can also be consulted in the detailed description of the trip (*My Trips* section).

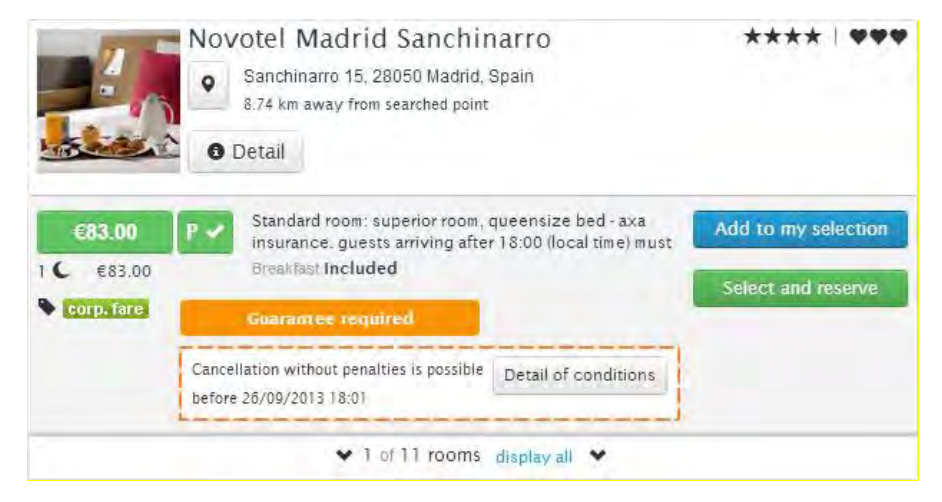

#### Q: Can I book a one-way flight?

A: Yes. Click on *Plan a Trip* in the top navigation bar and then choose *Flights* > *One-way*.

#### Q: Can I book a trip with mixed cabin classes?

A: Yes. Choose *Flights > Multiple-destination*. Then, in the *Search options* select the cabin class of your choice.

#### Q: What is a favourite trip?

A: Favourite trips are templates you can use to book frequent trips faster. To access to the list of your favourite trips, click on *My Trips* in the top navigation bar and then click on *Favourites* in the left hand-side menu.

#### Q: How to create a favourite trip?

A: Open an existing trip plan or a past trip and then click on the *add to favourites* link in the tool box on the top left-hand side of the page. Name the favourite and click on the *Save* button.

For your next booking, you will just have to select this favourite and indicate your travel dates to book the whole trip in 3 clicks.

#### Q: Is it possible to be seated next to my colleagues for a rail trip?

R: Yes. When you book your train tickets, you are automatically seated next to your colleagues who booked their tickets at the same time.

You can also request to be seated next to a colleague who has already booked his/her tickets by simply providing the coach number and the seat number of his/her colleague.

# 4 Reserve

#### Q: How to know if my reservation has been confirmed?

A: When you complete a booking, Traveldoo Enterprise displays a confirmation page with information that summarizes your itinerary and provides a booking reference number for each element of your trip. You also receive an email with detailed information on your reservation.

Air and rail bookings are instantly confirmed by the suppliers. For hotels and car companies, it may happen that the reservation is not confirmed right away. In this case, a message on the confirmation page tells you that the reservation is upon request and once it has been confirmed by the supplier, trip information is updated.

#### Q: How to book a trip from a favourite trip?

**A**:

- 1. Click on My Trip in the top navigation bar
- 2. Click on Favourites section
- 3. Choose a trip from the list and click on Book the same itinerary
- 4. Click on the Reserve a new trip from this favourite button
- 5. Enter your travel dates and click on the *update the dates below* link to apply these dates to all services

| Previous     Paris, France (24/10/2013-25/10/2013) - Check Availability     and Prices     Julian Smith (You)     Select travellers     Update the dates below     Departing on : 19/11/2013     Returning on : 20/11/2013     wodate the dates below +     COutbound flight     Ig/11/2013     G:50 LONDON HEATHROW     (LHR)     g:05 ORLY (ORY)     Flight #: 03:     Economy(C                                                                                                    | a Home     | Q Plan a Trip | My Trips                  | My selection 0       | My         | Profile          | Approvals       |                              | C    |
|----------------------------------------------------------------------------------------------------|------------|---------------|---------------------------|----------------------|------------|------------------|-----------------|------------------------------|------|
| Paris, France (24/10/2013-25/10/2013) - Check Availability<br>and Prices                                                                                                    | 9 Previous |               |                           |                      |            |                  |                 |                              |      |
| Julian Smith (You) Select travellers Update the dates below Departing on : 19/11/2013 Returning on : 20/11/2013 Undate the dates below + Outbound flight 19/11/2013 6:50 LONDON HEATHROW (LHR) 9:05 ORLY (ORY) Inbound flight                                                                                                    |            |               | Paris, Fran<br>and Prices | ce (24/10/2          | 013-2      | 5/10/2           | 2013) - Check / | Availability                 | 1.19 |
| Update the dates below<br>Departing on : 19/11/2013 Returning on : 20/11/2013 Curdate the dates below +<br>Contbound flight<br>MITHINGTON 19/11/2013 6:50 LONDON HEATHROW<br>(LHR) Flight #: 03:<br>Economy(Curdate the dates below)<br>9:05 ORLY (ORY)                                                                                                    |            |               | 1 Julian Smit             | th (You) 🕴 🚼 Se      | lect trave | llers            |                 |                              |      |
| Departing on : 19/11/2013 Returning on : 20/11/2013 Cubound flight                                                                                                    |            |               | Update the da             | ates below           |            |                  |                 |                              |      |
| Control flight  Control flight  Control fligh |            |               | Departing on :            | 19/11/2013           | 🗰 Retur    | ning on :        | 20/11/2013      |                              |      |
| 9:05 ORLY (ORY)                                                                                                    |            |               | BRITISH AIRWANS           | flight<br>19/11/2013 | 6:50       | LONDO            | N HEATHROW      | Flight #: 0332               |      |
| Inbound flight                                                                                                    |            |               | ***                       |                      | 9.05       | (LHR)<br>ORLY (O | RY)             | Economy(O)                   |      |
|                                                                                                    |            |               | 🗗 Inbound f               | light                |            |                  |                 |                              |      |
| еклън дикиха 20/11/2013 17:55 CHARLES DE GAULLE Flight #: 03:<br>(CDG) Econom/(L                                                                                                    |            |               |                           | 00144/0040           | 17:55      | CHARLE<br>(CDG)  | S DE GAULLE     | Flight #: 0323<br>Economv(L) |      |
| 18:05 LONDON HEATHROW<br>(LHR)                                                                                                    |            |               | BRITISH AIRWAYS           | 20/11/2013           |            |                  |                 |                              |      |

6. Click on the *Check Availability and Prices* button, Traveldoo Enterprise then checks availability and prices in one click of each service and creates automatically a new selection you can book as any other selection.

#### Q: Can I book on behalf of a colleague?

A: Yes, if your colleague or the administrator of your company has granted the right to you.

#### Q: How to grant to a colleague the right to book on my behalf?

A: To grant to a colleague the right to book on your behalf, click on *My Profile* in the top navigation bar and then in the *Security and Rights* section, click on the *travel arrangement* button. Click on the *Add an arranger* button and select a traveller name from the list. You can also contact your travel administrator, who will do it for you.

#### Q: Why using electronic tickets?

A: Electronic tickets or e-tickets allow you to travel without paper record. Etickets are stored in airlines' computer systems and you don't receive any paper tickets. There is no more risk neither worries of forgetting or losing your tickets.

#### Q: Are e-tickets always available?

A: No. But main airlines now offer e-tickets on an increasing number of destinations. Please notice that to benefit from e-tickets, you should generally travel with the same airline.

Right from the result page, eligible combinations of flights are highlighted with this pictogram:

#### Q: How do I book and check-in with e-tickets?

A: On the reservation page, you will be asked to provide an ID. Forms of identification commonly accepted by airlines include: credit card, passport, driving license and frequent flyer card. Traveldoo Enterprise will detect if your profile contains IDs accepted by the airline and will automatically show them to you for selection.

You will be required to show this ID to the airline's check-in facility to get your boarding pass.

#### Q: How can I book flights associated with a web fare?

A: You can book on [Name of the site] airlines' Web fares by using our search engine (1-Click search). Web fares are shown on the same page as other fares, without specifying any particular search criteria. However, the set-up of your company's travel site may limit the access to this type of fares. For more information about your company's travel policy, please contact the travel manager.

Web fares have to be paid with a credit card at the booking time. The credit card used for the payment is charged by the airline. Payment information is securely transferred to the airline with SSL encryption (Secure Socket Layer).

After the payment has been accepted, you receive an e-mail from the airline and from [Name of the site] to confirm your booking. Please note that low-cost carriers generally do not issue any tickets (ticketless). The confirmation e-mail can then be compared to the e-ticket you receive by e-mail when flying with a traditional airline.

# **Cancellation and Modification**

#### Q: How to change a reservation online?

A: Click on *My Trips* in the top navigation bar, then click on the name of the travel plan you want to change and let you guide through the process.

Please notice that because of rules governing the fare, change may not be allowed or you may be charged a fee by the airline. If tickets have been issued, you may not be able to modify your itinerary online. In this case, please call your travel agent at [Reservation Desk Phone Number].

#### Q: How to cancel a reservation online?

A: Click on *My Trips* in the top navigation bar. Select a trip and click on the *Cancel this trip* button.

Please notice that because of rules governing the fare, tickets may not be refundable or you may be charged a fee by the airline. If tickets have been issued, you may not be able to cancel your trip online. In this case, please call your travel agent at [Reservation Desk Phone Number].

#### Q: How to know if I can change my tickets or if they are refundable?

A: Click on the *see details* link in the upper right part of the flight reservation and then read the fare information. This information is provided by airlines through their reservation system or the distribution system in which bookings on Traveldoo Enterprise are made.

#### Q: Can I modify or cancel Web-fare booking?

A: Please contact the customer service of the airline you booked on. You will find the contact details in the booking confirmation e-mail the carrier sent you.

Please note that the Web-fare booking are rarely refundable and the change rules are generally very restrictive.

# Travel Request Approval (Travel Authorisation)

6

# Q: How to know if my travel request has been approved by my management?

A: You are informed by email when your travel request has been accepted or denied by your management. You can check the status of a request by looking at the *Travel Plans* panel on the Home page or by clicking on *My Trips* > *Plans*. In front of each travel plan a marker indicates the approval status

#### Q: What if my travel request is not approved on time?

A: Each request owns a deadline for approval that generally depends on the deadline to issue or purchase tickets and integrates the lead time necessary to fulfil the reservations. Before the deadline, email reminders are automatically sent to you and your approver(s). Depending on the procedure implemented by your company, if not approved on time, reservation are either automatically confirmed or cancelled. For further information, please contact your travel manager.

#### 32

# 7 Your Profile

#### Q: How is the information stored in my profile used?

A: Information stored in your profile facilitates the use of search tools (e.g.: home city) and saves you time at the booking time. Loyalty programs, payment and guarantee information, delivery address for paper ticket or ID for e-tickets are automatically pre-selected.

#### Q: How to update my default delivery address?

A: Click on *My Profile* in the top navigation bar. In the *Payment and Delivery* section, click on the *Address book* button. Create or update an address and choose the option set this address as my default delivery address and click on the *Save* button.

#### Q: How to add a loyalty program into my profile?

A: Click on *My Profile* in the top navigation bar. Click on the *Loyalty Programs* button and on the *Add* button in the appropriate category of loyalty program - frequent flyer, rail frequent traveller, frequent guest or frequent renter. Fill in the form and click on the *Save* button.

#### Q: How to change my password?

A: Click on *My Profile* in the top navigation bar. In the *Security and Rights* section, click on the *Password* button. You must first enter your old password for security reasons, then enter your new password twice to avoid mistakes and click on the *Save* button.

## Your Trips

#### Q: What is a travel plan?

A: A Travel Plan is a booked itinerary not yet travelled or a selection you saved for later booking (*not reserved* status).

The list of your travel plans is displayed on the Home page right below the *Quick Search* form. You can also click on *My Trips > Plans* to view the list.

#### Q: How to see my trip history?

A: Click on *My Trips* in the top navigation bar, then click on the *History* button in the left menu.

#### Q: What is a favourite trip?

A: Favourite trips are templates you can use to book frequent trips faster. To access to the list of your favourite trips, click on *My Trips* in the top navigation bar and then click on *Favourites* in the left hand-side menu.

#### Q: How to create a favourite trip?

A: Open an existing trip plan or a past trip and then click on the *add to favourites* link in the tool box on the top left-hand side of the page. Name the favourite and click on the *Save* button.

For your next booking, you will just have to select this favourite and indicate your travel dates to book the whole trip in 3 clicks.

Traveldoo SAS

79-83, rue Baudin 92300 Levallois-Perret, France

Tel.: +33 (0)1 55 46 95 30 Fax: +33 (0)1 55 46 95 31

info@traveldoo.com

Copyright © 2014 Traveldoo SAS. All Rights Reserved. Traveldoo, Traveldoo logo, Traveldoo Enterprise and Traveldoo Portal are trademarks of Traveldoo SAS. Other trademarks are the property of their respective owners.